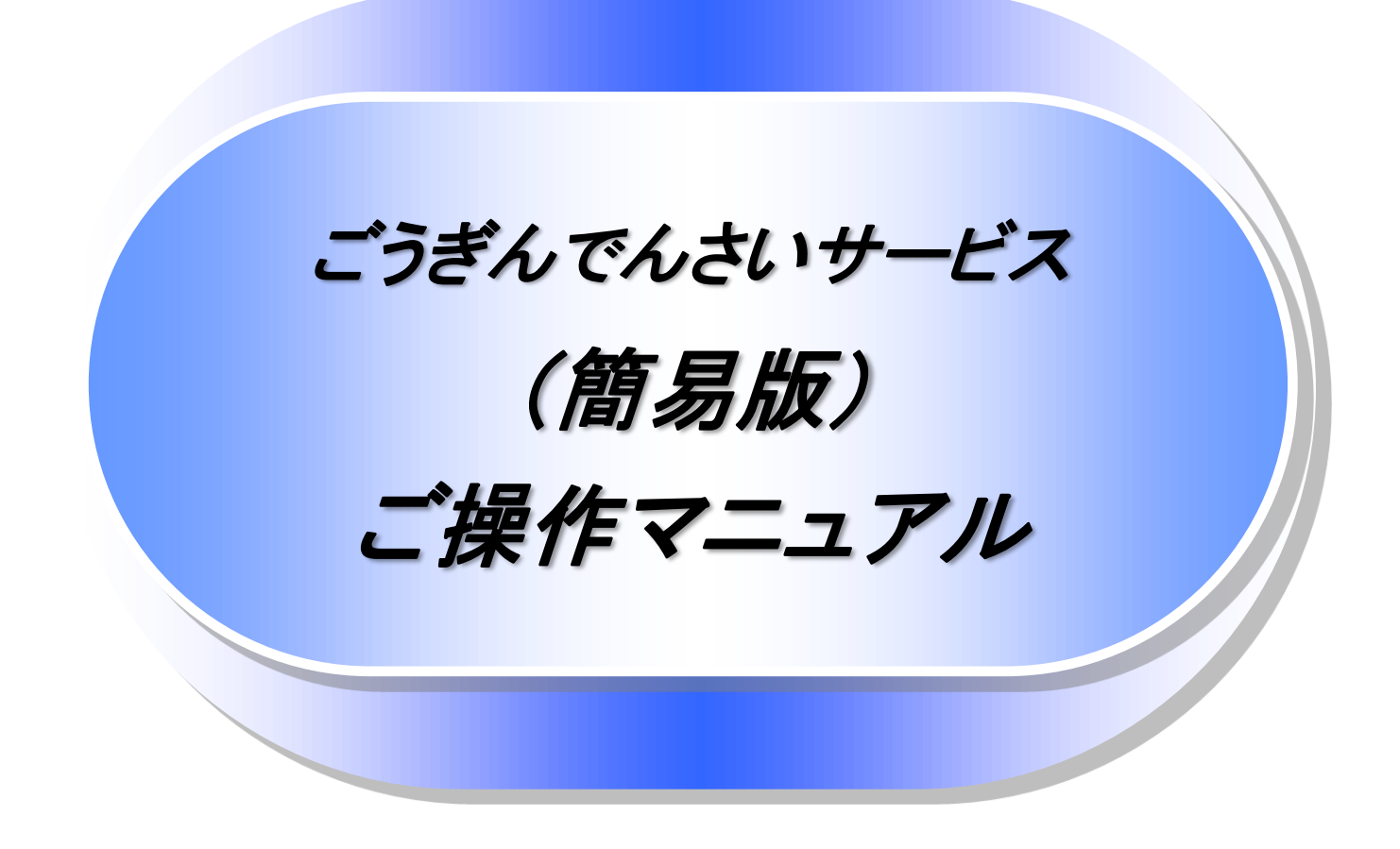

5.5.1版

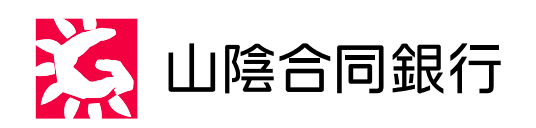

# 目次

| 0 | 導入編          |            | 1  |
|---|--------------|------------|----|
|   | ● はじめに       |            | 2  |
|   | ● サービス概要     |            | 6  |
|   | ● サービス時間     |            | 6  |
|   | ● 動作環境       |            | 6  |
|   |              |            |    |
| 0 | 基本編          |            | 7  |
| ( | ● 共通機能       |            | 8  |
| ( | ● 初期設定       | 2          | 21 |
| ( | 通知情報一覧(納入企業向 | ילוק) 21/1 | 29 |
| ( | ● 保有債権の確認    |            | ;1 |
| 0 | サービス利用のヒント   | 3          | 34 |
|   | ● 用語集        |            | 5  |
|   | ● よくある質問     |            | 57 |

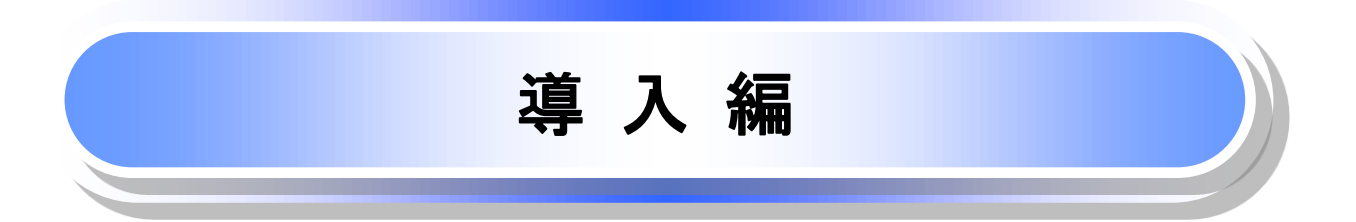

# はじめに

「ごうぎんでんさいサービス(簡易版)操作マニュアル」は、《ごうぎんでんさいサービス》が提供するサービスを 利用する企業ユーザ向けの操作方法についてご説明いたしております。

この「ごうぎんでんさいサービス(簡易版)操作マニュアル」にそってご利用いただきますようお願い申し上げます。

なお、本書は画面変更に伴い記載内容を改訂する場合があることをご了承ください。 (付録に記載の《法人IB》に関する部分も含む)

#### <u>マニュアルの読み方</u>

#### ▶ 本マニュアルで扱う記号は、以下のとおりです。

| 項目表記                |                   | 説明                                             |
|---------------------|-------------------|------------------------------------------------|
| ボタン・タブ・<br>チェックボックス | 000               | 画面上のボタン・タブ・チェックボックスを表します。                      |
| 入力項目                | 1000<br>2444<br>: | 画面上の入力項目を表します。<br>番号は画面上に表記している番号と紐づけて記載しています。 |
| 参照                  | ſIJ               | 『』内は参照先の取引名や機能名を記載しています。                       |
| 条件                  | []                | 【】内は条件を表します。                                   |

#### ▶ 本マニュアルで扱う手順は、以下のとおりです。

| 表記内容                                  | 表記例    |
|---------------------------------------|--------|
| 操作手順を記載します。                           |        |
| 補足説明を記載します。                           |        |
| 操作手順の完了を示します。                         |        |
| 『共通機能』に記載しているボタンを示します。 ※1             | (2225) |
| 操作手順を進めるボタンを示します。                     |        |
| 項目のエリアを示します。                          |        |
| 次の手順を示します。                            |        |
| 操作の完了を示します。                           |        |
| 詳細ボタンを押下し債権内容を別ウィンドウで<br>表示することを示します。 |        |
| 別ウィンドウに移動することを示します。                   |        |
| ポップアップされる画面を示します。                     |        |
| 業務及び操作のヒントとなる情報を示します。                 |        |

#### ご注意事項

※1 :『共通機能』に記載しているボタンの中で(「表示ボタン」「選択/解除ボタン」「戻るボタン」 「トップへ戻るボタン」「一覧へ戻るボタン」「閉じるボタン」「ページリンクボタン」)については、本文中 の青点線表記を省略しています。

#### ▶ 本マニュアルで扱うマークは、以下のとおりです。

| 項目      | 表記      | 表記例                   |  |  |  |  |  |
|---------|---------|-----------------------|--|--|--|--|--|
| ヒントマーク  | ÷       | 業務及び操作のヒントとなる情報       |  |  |  |  |  |
| 注意マーク ① |         | 業務及び操作の注意事項           |  |  |  |  |  |
| クリックマーク | - Ju    | ボタン押下の動作が必要な場合に記載します。 |  |  |  |  |  |
| 参照マーク   | ()<br>J | 他取引・他機能を参照する場合に記載します。 |  |  |  |  |  |

≻説明部分の記載例

本マニュアルの記載例の説明を以下に示します。

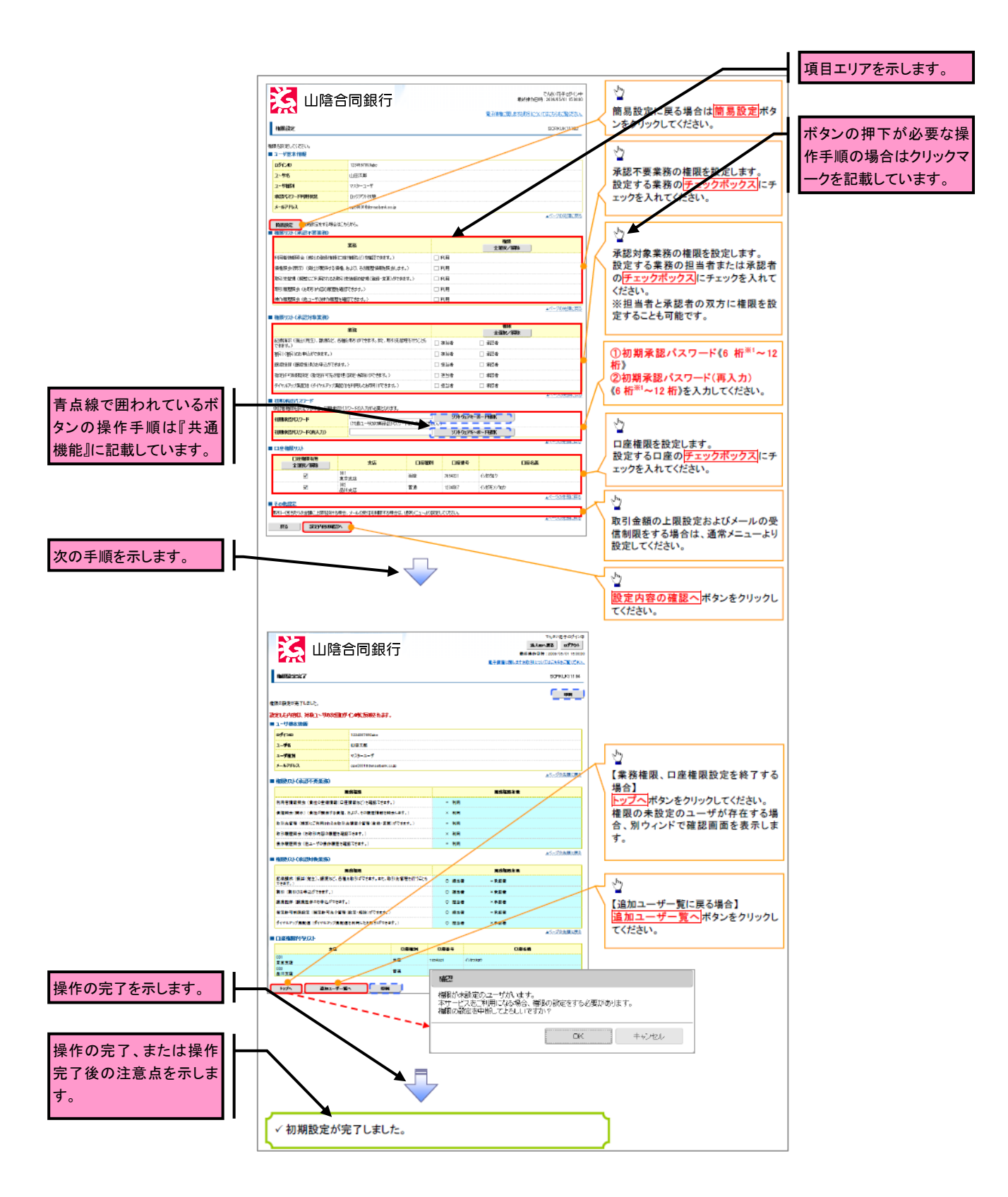

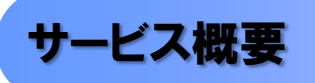

1. サービス概要

| No. | 取引名            | 内容                                                                                    |
|-----|----------------|---------------------------------------------------------------------------------------|
| 1   | 初期設定           | ・企業ユーザのログイン時、承認パスワードが未設定または有効期限切れ<br>の場合、承認パスワードを変更します。<br>・マスターユーザが、ユーザ情報の権限設定を行います。 |
| 2   | 通知情報一覧(納入企業向け) | ・自身が債権者となるでんさいの受取に関する通知を照会します。                                                        |
| 3   | 保有債権の確認        | ・自身が債権者として保有している債権情報を照会します。                                                           |

# サービス時間

#### 1. ご利用可能時間について\*\*

| 取扱区分 |            | 利用時間帯                     |  |  |  |  |
|------|------------|---------------------------|--|--|--|--|
| 取扱曰  |            | 平日(月~金)と休日(土・日・祝日)        |  |  |  |  |
|      | 平日(月~金)    | 8:00~23:00                |  |  |  |  |
|      | 休日(土·日·祝日) | 8:00~20:00                |  |  |  |  |
| 非取扱日 |            | 12月31日から1月3日、5月3日から5日および、 |  |  |  |  |
|      |            | 毎月第2土曜日の終日                |  |  |  |  |

① ご注意事項
 ※1:利用時間外にユーザがログインをした場合、または既にログイン中のユーザが、利用時間外に なってから操作した場合、利用時間外の旨のエラーを表示し取引はできません。

### 動作環境

ごうぎんでんさいサービスのご利用にあたりましては、ごうぎんビジネスインターネットバンキングと同じ利用環 境を推奨しています。

最新のごうぎんビジネスインターネットバンキングの利用環境は、山陰合同銀行ホームページでご確認くださ い。

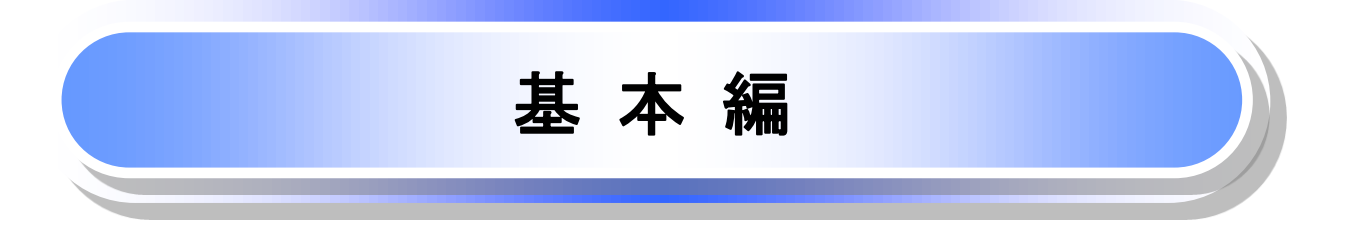

# 共通機能

≪ごうぎんでんさいサービス≫で、共通的に使用するボタンは以下の通りです。

#### →共通機能について

| ボタン名                                     | ボタンイメージ        | 内容                                                   |  |  |
|------------------------------------------|----------------|------------------------------------------------------|--|--|
| 決済口座選択<br><sup>②デ</sup> P12              | 決済口座選択         | 決済口座一覧画面にてユーザが使用できる口座<br>一覧を表示し、決済口座情報を前画面に表示す<br>る。 |  |  |
| 支店選択<br><sup>②P</sup> P14                | 支店選択           | 支店選択画面にて支店コードを検索し、支店コード<br>を前画面に表示する。                |  |  |
| 選択/解除                                    | 全選択/解除         | 該当ページ内のチェックボックスのチェックを全て<br>選択または、全て解除する。             |  |  |
| 印刷<br><sup>全</sup> P17                   | 印刷             | 印刷をする。                                               |  |  |
| 閉じる                                      | 閉じる            | 該当の画面を閉じる。                                           |  |  |
| ページリンク                                   | 1 2            | 一覧画面が複数画面にわたって表示されている場合、画面を切り替える。                    |  |  |
| ソフトウェアキーボードを開く<br>*<br><sup>②一</sup> P18 | ソフトウェアキーボードを開く | ソフトウェアキーボード画面を別ウィンドウで表示<br>する。                       |  |  |
| カレンダー表示ボタン<br><sup>② ©</sup> P19         |                | カレンダー画面を別ウィンドウで表示する。                                 |  |  |

#### ◆戻るボタンについて<sup>※</sup>

| ボタン名ボタンイメージ |    | 内容          |  |  |  |  |
|-------------|----|-------------|--|--|--|--|
| 戻る          | 戻る | ひとつ前の画面へ戻る。 |  |  |  |  |

※ブラウザの「戻る」「進む」「中止」「更新」ボタンおよびF5(更新)キー、Ctrl + R キー、ESC キー、Att + ← →キーを使用した場合は、以降の操作を継続することができなくなる可能性がありますので、使用し ないでください。

★ソート機能について

| ボタンイメージ                                                                                                    | 内容                                                                                                    |
|----------------------------------------------------------------------------------------------------|----------------------------------------------------------------------------------------------------|
| <ol> <li>②</li> <li>①</li> <li>②</li> <li>●</li> <li>単び順: ご案内日時 ▼</li> <li>●</li> <li>降順▼</li> <li>●</li> <li>再表示</li> </ol> | 並び順を指定の項目で昇順/降順に並び替える。<br>手順は以下の通り。<br>①プルダウンにて示される項目から選択する。<br>②プルダウンから昇順/降順を選択する。<br>③再表示ボタンをクリックする。 |

<u>トップ画面</u>

▶トップ画面について

1. トップ画面

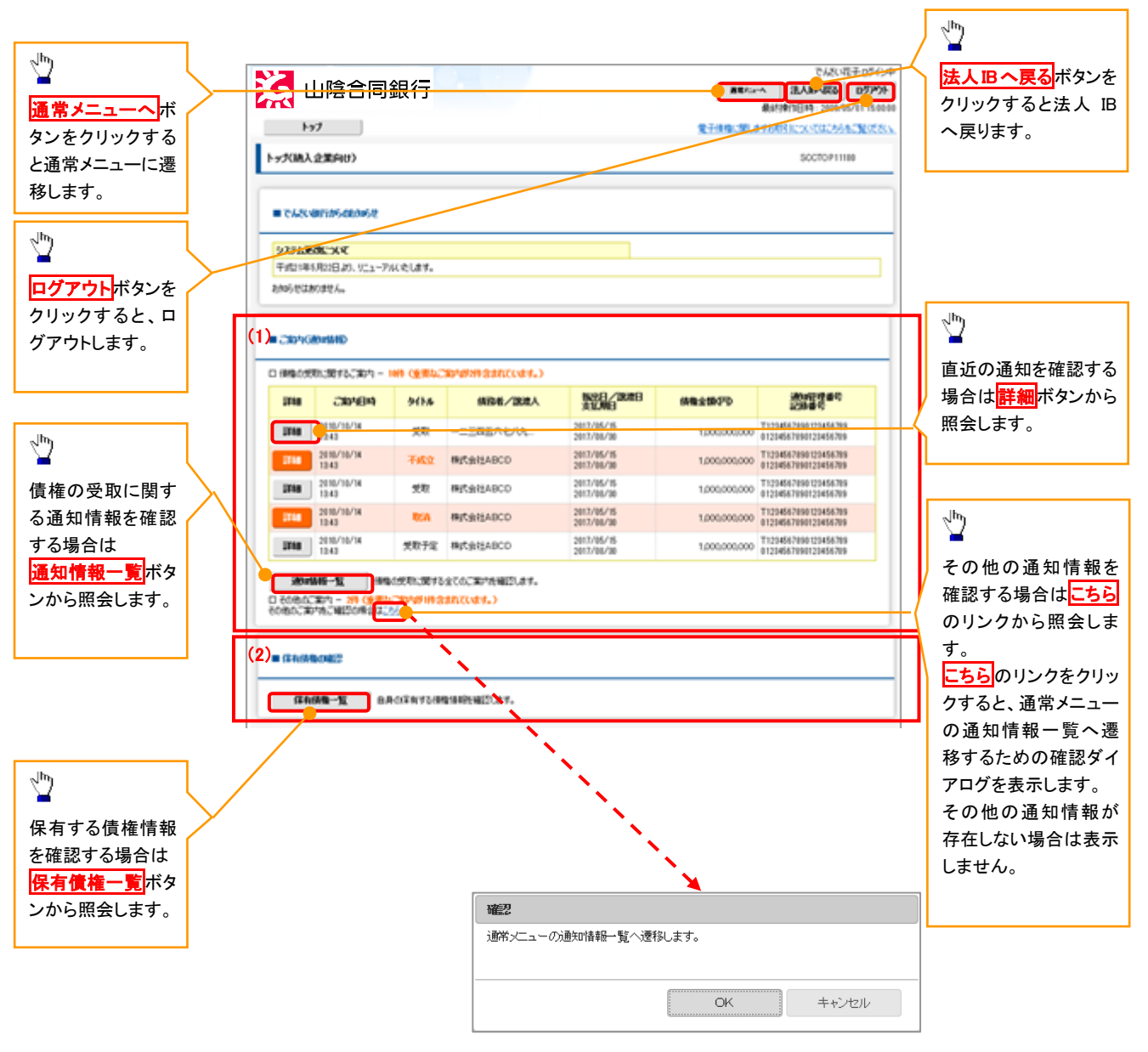

#### →トップ画面の表示内容

| No  | 項目        | 説明                                                                                                    |
|-----|-----------|----------------------------------------------------------------------------------------------------|
| (1) | ご案内(通知情報) | トップ画面に直近の通知情報が表示されます。直近の通知はトップ<br>画面上の <mark>詳細</mark> ボタンから照会できます。<br>過去の通知は <mark>通知情報一覧</mark> ボタンから照会できます。<br>その他の通知情報 <sup>※</sup> は <mark>こちら</mark> のリンクから照会できます。<br>※その他の通知情報は、未読の通知が存在しない場合、表示しま<br>せん。 |
| (2) | 保有債権の確認   | 保有債権一覧 <mark>ボタンから照会できます。</mark>                                                                                                    |

#### <u>決済口座選択</u>

▶ 決済口座選択ボタンの操作手順を保有債権一覧の画面を例として以下に示します。

#### 1. 保有債権一覧画面

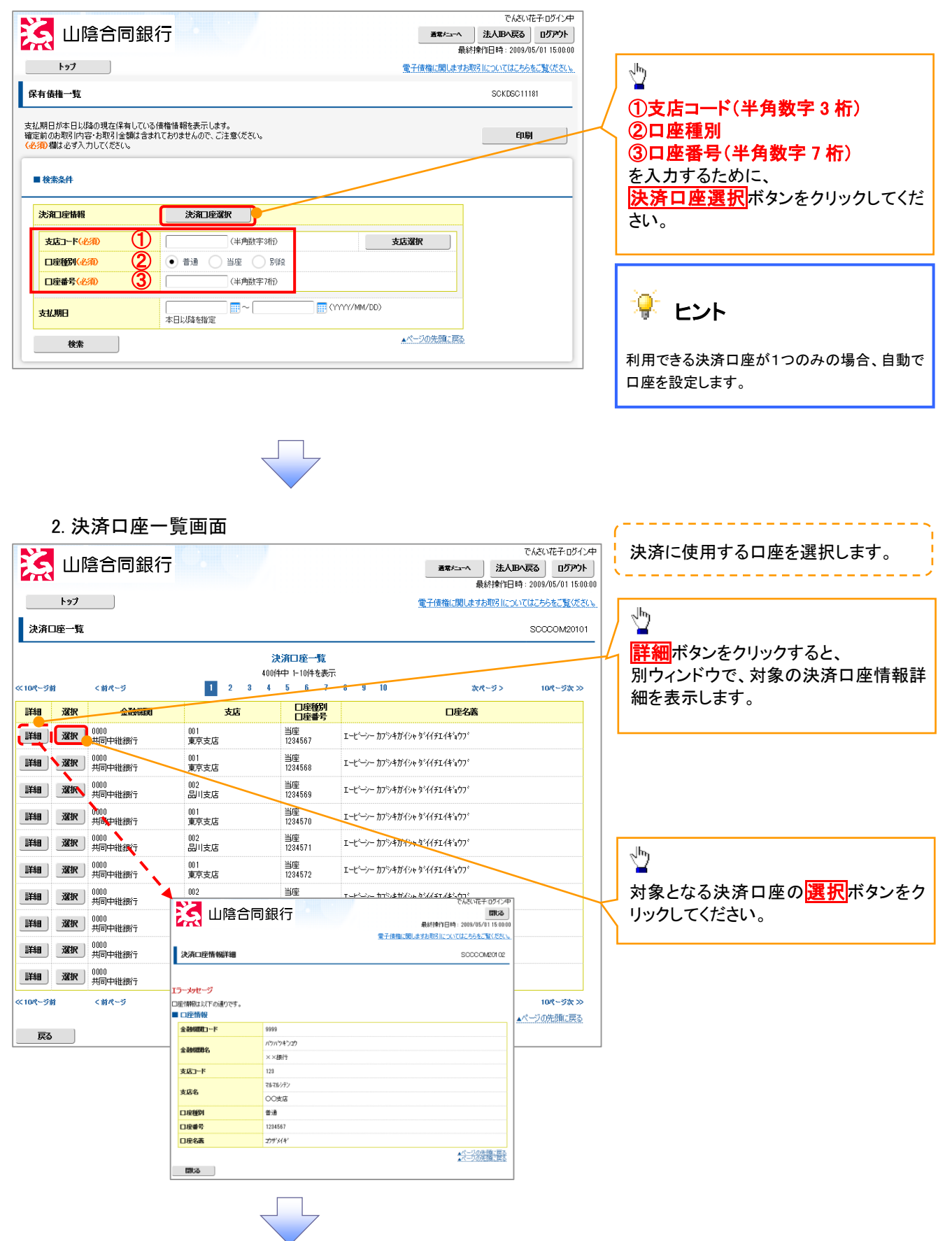

3.保有債権一覧画面(最初の画面と同様の画面です。)

|                                                                                   | Ē                                                                                                    |              | <b>通常たっへ</b><br>最が<br>電子債権に関します。 | でんざい花子:ログイン中<br>ま人路へ戻る ログアウト<br>※操作日時:2009/05/011500:00<br>取引についてはこちらをご覧ください。 |   |                                                   |  |
|-----------------------------------------------------------------------------------|----------------------------------------------------------------------------------------------------|--------------|----------------------------------|-------------------------------------------------------------------------------|---|---------------------------------------------------|--|
| 保有債権一覧<br>支払期日が本日以降の現在保有している<br>確定前の息取引内容・お取引金額は含お<br>(必知)権は必ず入力してください。<br>■ 依奈条件 | 優権債糧を表示します。<br>れておりませんので、ご注意ください。                                                                              |              |                                  | ÉDIQ                                                                          | K | 最初の画面に戻り、<br>選択した決済口座の<br>①支店コード(半角数字3桁)<br>②口座種別 |  |
| 沈油口座補稽     支店コード(必知) (1)     口座板列(必知) (2)     口座板列(必知) (3)                        | 決演口時選択           001         (半角鉄学3桁)           ● 普通         当座         84段           1234567         (半角鉄中7桁) |              | 支店濯沢                             |                                                                               |   | ③口座番号(半角数字7桁)<br>が表示されます。                         |  |
| 支払期日 検索                                                                           | 本日以降若皆定                                                                                                    | (YYYY/MM/DD) | ▲ページの先頭こ戻る                       |                                                                               |   |                                                   |  |

#### <u>支店選択</u>

>支店選択ボタンの操作手順を保有債権一覧の画面を例として以下に示します。

1. 保有債権一覧画面

| 🔀 山陰合同銀行                                                       | Ē                                              |              |                   | でんさいれ<br>法人Bへ戻る             | 花子・ログイン中<br>イナマグト |                                               |
|----------------------------------------------------------------|------------------------------------------------|--------------|-------------------|-----------------------------|-------------------|-----------------------------------------------|
| 197                                                            |                                                |              | 販校<br>電子債権に関しますお耳 | 9来1日 時:2009/0<br>限引についてはこちら | あってい いっしい         |                                               |
| 保有債權一覧                                                         |                                                |              |                   | SCKDSC111                   | 81                | ~ <sup>lm</sup>                               |
| 支払期日が本日以降の現在保有している<br>確定前のお取引内容・お取引金額は含まれ<br>(必須)欄は必ず入力してください。 | 債権情報を表示します。<br>れておりませんので、ご注意ください。              |              |                   | Épu                         | ŞI                | ① <b>支店コード(半角数字 3 桁)</b><br><u>を入力する</u> ために、 |
| ■ 検索条件                                                         |                                                |              |                   |                             |                   | 支店選択ボタンをクリックしてください。                           |
| 決消口座情報                                                         | 洗剤口座選択                                         |              |                   |                             |                   |                                               |
| 支店コード(必須)                                                      | (半角数字3桁)                                       |              | 支店選択              |                             |                   |                                               |
| 口座種別(必須)                                                       | <ul> <li>普通</li> <li>当座</li> <li>別段</li> </ul> |              |                   |                             |                   |                                               |
| 口座番号(必須)                                                       | (半角数字7桁)                                       |              |                   |                             |                   |                                               |
| 支払期日                                                           | 本日以降を指定                                        | (YYYY/MM/DD) |                   |                             |                   |                                               |
| 検索                                                             |                                                |              | ▲ページの先頭に戻る        |                             |                   |                                               |

#### 2. 支店選択画面

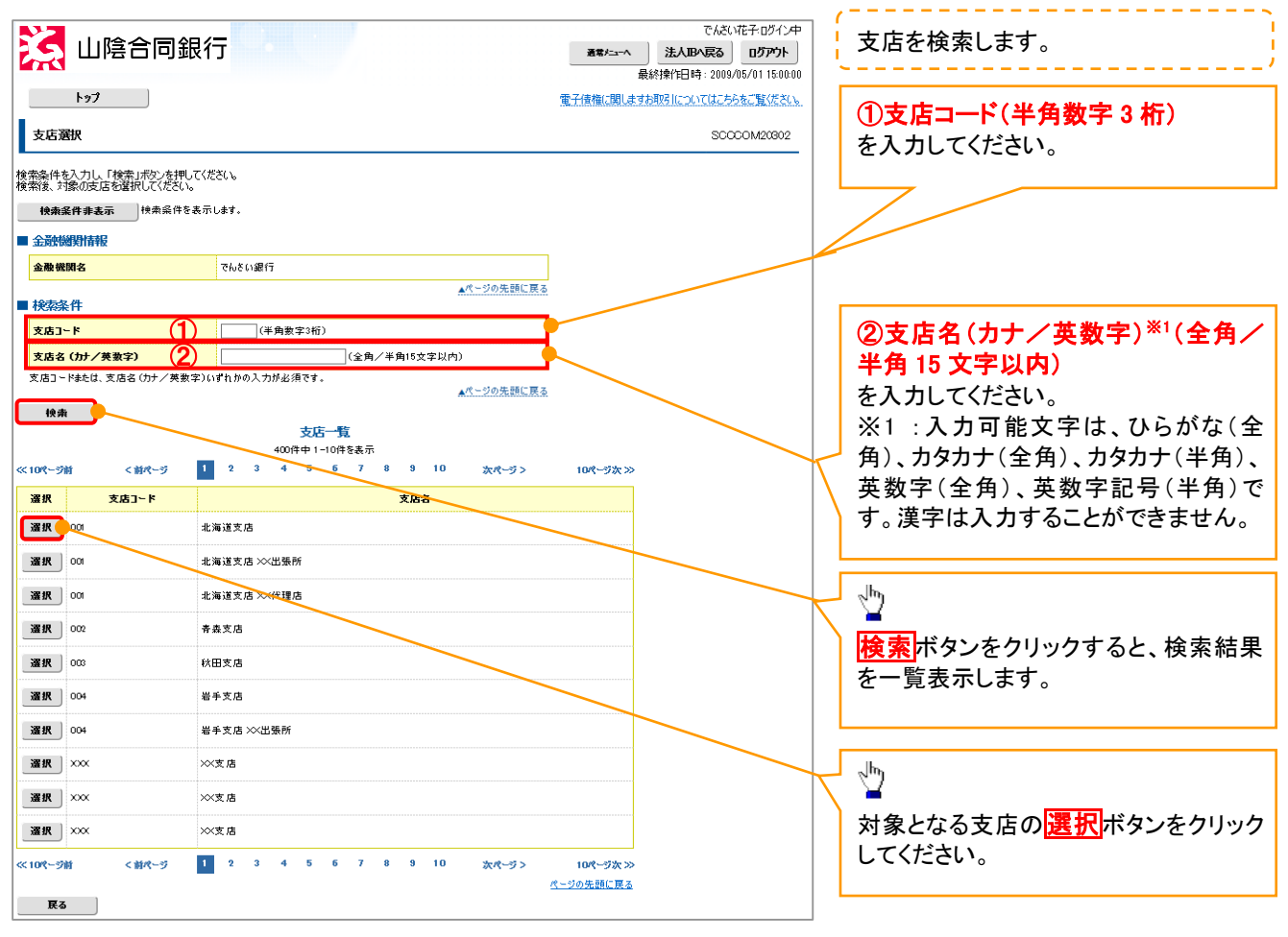

3. 保有債権一覧画面(最初の画面と同様の画面です。)

| ▶ 山陰合同銀谷                                                                                        | 5                                                                                                    |              | 通常だってへ<br>最終<br>電子債権に関しますお | でんさいイ<br>法人国へ戻る<br>終操作日時: 2009/0<br>取引についてはこちら | 住子・ログイン中<br>ログアウト<br>15/01 15:00:00<br>をご覧ください。 |                                  |                                               |                                  |
|-------------------------------------------------------------------------------------------------|----------------------------------------------------------------------------------------------------|--------------|----------------------------|------------------------------------------------|-------------------------------------------------|----------------------------------|-----------------------------------------------|----------------------------------|
| 保有債権一覧<br>支払期日が本日以降の現在は承しにいる<br>確定前のた期に内容・お取引を調試含また<br>(参知) 欄は必ず入力してください。<br>■ 検索条件             | 繁価論報を表示します。<br>におりませんので、ご注意ください。                                                                                |              |                            | SCKDSC111<br>印刷                                | 81                                              | よう<br>して<br>して<br>して<br>して<br>して | 初の画面に戻り、遠<br><mark>支店コード(半角</mark><br>表示されます。 | 選択した支店の<br><mark>数字 3 桁</mark> ) |
| <ul> <li>※第二座情報</li> <li>支店コード(そ別)</li> <li>□座蟹駅(そ別)</li> <li>□座蟹駅(そ別)</li> <li>支払期日</li> </ul> | 決流口座選択           001         〈半角数字3術〉           ● 普通         当座         5以泉           〈半角数字3桁〉         (半角数字3桁) | (YYYY/MM/DD) | 支店選択                       |                                                |                                                 |                                  |                                               |                                  |
| 検索                                                                                              | 本 <b>出以降翻定</b>                                                                                                  |              | ▲ページの先頭に戻る                 |                                                |                                                 |                                  |                                               |                                  |

印刷機能

#### > 印刷ボタンの操作手順を保有債権一覧の画面を例として以下に示します。

#### 1. 保有債権一覧画面

|                                                                                                    |                                                                                    |                                                                                                    |                                                                                                    |                                                                                                    | でんさいれ                                                                                                    | も子・ログイン中                                                                                                    | 7            |                                                                                                    |
|----------------------------------------------------------------------------------------------------|------------------------------------------------------------------------------------|----------------------------------------------------------------------------------------------------|----------------------------------------------------------------------------------------------------|----------------------------------------------------------------------------------------------------|----------------------------------------------------------------------------------------------------|----------------------------------------------------------------------------------------------------|--------------|----------------------------------------------------------------------------------------------------|
|                                                                                                    | I T XI Y                                                                           |                                                                                                    |                                                                                                    | 通常/=へ                                                                                                    | 送入IBへ戻る<br>最終操作日時:2009/05                                                                                                    | <b>ריי ליי</b><br>5/01 15:00:00                                                                                                    |              | , In                                                                                                    |
| トップ                                                                                                    |                                                                                    |                                                                                                    |                                                                                                    | 電子債権に関します                                                                                                    | お取引についてはこちらき                                                                                                    | をご覧ください。                                                                                                    |              | 2 N N N N N N N N N N N N N N N N N N N                                                                                                    |
| 保有債権一覧                                                                                                    |                                                                                    |                                                                                                    |                                                                                                    |                                                                                                    | SCKDSC1118                                                                                                    | 81                                                                                                    |              | 印刷ボタンをクリックし、帳票を印刷して                                                                                                    |
|                                                                                                    |                                                                                    |                                                                                                    |                                                                                                    |                                                                                                    |                                                                                                    | _                                                                                                    |              | ください。                                                                                                    |
| 支払期日が本日以降の現在保有<br>確定前のお取引内容・お取引金者                                                                                                    | している債権情報を表示し<br>してさまれておりませんので、                                                     | ます。<br>.ご注意ください。                                                                                                    |                                                                                                    |                                                                                                    | 印刷                                                                                                    |                                                                                                    |              | ファイルのダウンロードをポップアップ表                                                                                                    |
| (ADSH/MHG/42/97/7JUL1/22/1%                                                                                                    |                                                                                    |                                                                                                    |                                                                                                    |                                                                                                    |                                                                                                    | _                                                                                                    | $\mathbb{N}$ | 示します。                                                                                                    |
| ■ 検索条件                                                                                                    |                                                                                    |                                                                                                    |                                                                                                    |                                                                                                    |                                                                                                    |                                                                                                    |              |                                                                                                    |
| 決済口座情報                                                                                                    | 法第二国                                                                               | E GER                                                                                                    |                                                                                                    |                                                                                                    |                                                                                                    | _/                                                                                                    |              |                                                                                                    |
| +======                                                                                                    | 001                                                                                | (14 mathematica)                                                                                                    |                                                                                                    | +15.3240                                                                                                    |                                                                                                    |                                                                                                    |              |                                                                                                    |
| シュニートへの別                                                                                                    | ()))<br>● 普通 ()                                                                    |                                                                                                    |                                                                                                    | SURVER                                                                                                    |                                                                                                    |                                                                                                    |              |                                                                                                    |
| 口座番号(必須)                                                                                                    |                                                                                    | (半角数字7桁)                                                                                                    |                                                                                                    |                                                                                                    |                                                                                                    | _                                                                                                    |              |                                                                                                    |
|                                                                                                    |                                                                                    |                                                                                                    |                                                                                                    | )                                                                                                    |                                                                                                    | _                                                                                                    |              |                                                                                                    |
| 支払期日                                                                                                    | 本日以降を指定                                                                            | <br>E                                                                                                    |                                                                                                    | ,<br>,                                                                                                    |                                                                                                    | _                                                                                                    |              |                                                                                                    |
| 検索                                                                                                    |                                                                                    |                                                                                                    |                                                                                                    | ▲ページの先頭に戻る                                                                                                    |                                                                                                    | _                                                                                                    |              |                                                                                                    |
|                                                                                                    |                                                                                    |                                                                                                    |                                                                                                    | /                                                                                                    |                                                                                                    | -                                                                                                    |              |                                                                                                    |
| ■ 合計件数·金額                                                                                                    |                                                                                    |                                                                                                    |                                                                                                    |                                                                                                    |                                                                                                    |                                                                                                    |              |                                                                                                    |
| 債権件数(件)                                                                                                    | 200 f                                                                              | · · · · · · · · · · · · · · · · · · ·                                                                                                    |                                                                                                    | 1,493,827,156,000                                                                                                    | ]                                                                                                    |                                                                                                    |              |                                                                                                    |
|                                                                                                    |                                                                                    |                                                                                                    |                                                                                                    | . ページの供養-戸2                                                                                                    | 5                                                                                                    |                                                                                                    |              |                                                                                                    |
|                                                                                                    |                                                                                    |                                                                                                    |                                                                                                    |                                                                                                    | 2                                                                                                    |                                                                                                    |              |                                                                                                    |
|                                                                                                    |                                                                                    |                                                                                                    |                                                                                                    | ALL DODLING                                                                                                    | 2                                                                                                    |                                                                                                    |              |                                                                                                    |
| ■ 保有債務→賢                                                                                                    |                                                                                    |                                                                                                    | /                                                                                                    |                                                                                                    | 2                                                                                                    | ۲                                                                                                    |              |                                                                                                    |
| ■ 保有債権一覧                                                                                                    |                                                                                    |                                                                                                    |                                                                                                    |                                                                                                    | ~                                                                                                    |                                                                                                    |              |                                                                                                    |
| ■ 保有債権一覧                                                                                                    |                                                                                    | 200 <del>(4+</del> 1-30 <del>;</del>                                                                                                    | 並び順: 3<br>件を表示                                                                                                    | 支払期日 💟 昇順                                                                                                    | ×.<br>☑ 再表示                                                                                                    |                                                                                                    |              | վեղ                                                                                                    |
| ■保有債權一覧<br>≪10代-ジ質 <前代                                                                                                    | -9                                                                                 | 200/##P 1-30/<br>1 2                                                                                                    | 北切除しる                                                                                                    |                                                                                                    | ×                                                                                                    | :<br>(-ジ太 >>                                                                                                    |              | <">                                                                                                    |
| ■ 保有機機一覧<br>≪10ページ剤 < 前ペ<br>詳細 支払JRD                                                                                                    | -ゔ<br><b>発生日</b>                                                                   | 200(年中)1-30(<br>1 2<br>(祝客长                                                                                                    | 並び順 3<br>件を表示                                                                                                    | <ul> <li></li></ul>                                                                                                    | ×<br>▼<br>ページ> 104<br>記録番号                                                                                                    | ξ<br>₹-5%≫                                                                                                    |              | い<br>い刷する場合は <mark>開く</mark> ボタンをクリックし                                                                                                    |
| ■ 保有積雅一覧<br>≪10ページ新 く前ペ<br>詳細 友払期日<br>詳細 2010/11/28                                                                                                    | -ダ<br><b>発生日</b><br>2010/11/01                                                     | 200(中 1-30(<br>2<br>1<br>2<br><b>「勝3者</b><br>一二三四五六七/パレクーニョ                                                                                                    | 件を表示<br>==8)                                                                                                    | 支払期日         (昇順)           支払期日         (昇順)           (積権金額(円)           227,738.629                                                                                                    | ×<br>マージ> 104<br>記録番号<br>123456783012345001                                                                                                    | ₹<br><b>₹-ॐ⋩ ≫</b><br>102                                                                                                    |              | <ul> <li>印刷する場合は開くボタンをクリックして Adobe Reader で印刷してください。</li> </ul>                                                                                                    |
| <ul> <li>■ 保有鉄機一覧</li> <li>≪10ページ前 &lt;前ペー</li> <li>単純額 支払期日</li> <li>単純額 2010/11/28</li> <li>単純額 2010/10/01</li> </ul>                                                                                                    | -ジ<br>発生日<br>2010/11/01<br>2010/10/28                                              | 200(4中 1-30)<br>2<br>(病法<br>-二三四五六七ノウルターニヨ<br>GEN#末会社                                                                                                    | 並功課 (<br>件を表示<br>三四_                                                                                                    |                                                                                                    | ×<br>マ<br>・<br>マ<br>・<br>ブ<br>・<br>日本<br>ま<br>示<br>・<br>、<br>・<br>、<br>・<br>、<br>・<br>、<br>・<br>、<br>・<br>、<br>・<br>、<br>・<br>、<br>・<br>、<br>・<br>、<br>・<br>、<br>・<br>、<br>・<br>、<br>・<br>、<br>・<br>、<br>・<br>、<br>・<br>、<br>、<br>、<br>、<br>、<br>、<br>、<br>、<br>、<br>、<br>、<br>、<br>、                                                                                                    | ₹<br><b>₹−53</b> ★ ≫<br>102<br>888                                                                                                    |              | 印刷する場合は <mark>開く</mark> ボタンをクリックし<br>て Adobe Reader で印刷してください。                                                                                                    |
| <ul> <li>■ 保有債権一覧</li> <li>≪10ページ数 &lt; 結ペ</li> <li>単指目 支払/明日</li> <li>単指目 2010/11/28</li> <li>単指目 2010/10/01</li> <li>単指目 2011/01/01</li> <li>単指目 2011/01/01</li> </ul>                                                                                                    | ->> <b>ℜ±日</b> 2010/11/01           2010/10/28           2011/01/30                | 200/4中 ト30/<br>2<br><b>信防ま</b><br>一二三回五六七八九の一二三<br>GBN株式会社<br>GBN株式会社                                                                                                    | 並切應<br>(件を表示<br>三四                                                                                                    | 支払期日         (昇順)           支払期日         (昇順)           後権金額(円)         227.738,629           8.988,888,888         7.738,629                                                                                                    | ✓ 再表示<br>ページ> 104<br>記録書号<br>123456789012345001<br>88888888888888888888888888888888888                                                                                                    | ₹ <b>-53</b> ★ ≫<br>102<br>888                                                                                                    |              | い い い い い い い い い い い い い い い い い い                                                                                                    |
|                                                                                                    | -37<br>882<br>2010/11/01<br>2010/10/28<br>2011/01/30<br>-57                        | 200(年中 1-30)<br>2<br>(現3年<br>一二三回五六七/九〇一二三<br>GBN株式会社<br>GBN株式会社<br>2<br>2<br>2<br>2<br>2                                                                                                    |                                                                                                    |                                                                                                    | ✓ 再表示<br>ページ> 104<br>記録書号<br>123455789012845001<br>88898988888888888888<br>112345578901294500<br>112345578901294500<br>11234557991294500                                                                                                    | <ul> <li></li> <li></li> <li><!--</th--><th></th><th>い い の い の の の の の の の の の の の の の の の</th></li></ul>                                                                                                    |              | い い の い の の の の の の の の の の の の の の の                                                                                                    |
| ■ 保有債権一覧<br>≪ 10ページ結 く前代<br>詳細 <u>支払明日</u><br>詳細 2010/11/28<br>詳細 2011/10/01<br>詳細 2011/10/17<br>≪ 10ページ針 く前代                                                                                                    | -ジ<br>第年日<br>2010/11/01<br>2010/10/28<br>2011/01/30                                | 2001年中 1-30<br>2<br>6<br>6<br>7<br>7<br>5<br>5<br>5<br>5<br>5<br>5<br>5<br>5<br>5<br>5<br>5<br>5<br>5                                                                                                    | <u>並切除</u><br>(4をあた<br>三四_                                                                                                    | 支払期日 </th <th>×<br/>・<br/>・<br/>・<br/>・<br/>・<br/>・<br/>・<br/>・<br/>・<br/>・<br/>・<br/>・<br/>・</th> <th><ul> <li>&lt;-ジ☆ ≫</li> <li>102</li> <li>888</li> <li>002</li> <li>(*) ☆ ≫</li> <li>注意:戻込</li> </ul></th> <th></th> <th>印刷する場合は<mark>開く</mark>ボタンをクリックし<br/>て Adobe Reader で印刷してください。<br/>保存する場合は<mark>保存</mark>ボタンをクリックし</th>                                                                                                    | ×<br>・<br>・<br>・<br>・<br>・<br>・<br>・<br>・<br>・<br>・<br>・<br>・<br>・                                                                                                    | <ul> <li>&lt;-ジ☆ ≫</li> <li>102</li> <li>888</li> <li>002</li> <li>(*) ☆ ≫</li> <li>注意:戻込</li> </ul>                                                                                                    |              | 印刷する場合は <mark>開く</mark> ボタンをクリックし<br>て Adobe Reader で印刷してください。<br>保存する場合は <mark>保存</mark> ボタンをクリックし                                                                                                    |
| ■保有鉄機一覧<br>≪10ページ計 く前代<br>単純細 支払3/明日<br>単純細 2010/11/28<br>単純細 2010/10/01<br>単純細 2011/01/17<br>≪10ページ部 く前代                                                                                                    | -57<br><u>R±1</u><br>2010/11/01<br>2010/10/28<br>2011/01/30<br>-7                  | 2001年中 1-30<br>2<br>第第2<br>第第2<br>第第2<br>-二三回五六七ノリロクーニヨ<br>GBN株式会社<br>GBN株式会社<br>2<br>2<br>2                                                                                                    | 业订账 3<br>件を表示<br>三四<br>ファイルのダンンロード                                                                                                    | 支払利用         (昇加)           支払利用         (           次         (           方株権会額(円)         227,738,629           8,988,888,888         7,738,629           7,738,629         (                                                                                                    | ×<br>マ<br>一 再表示<br>ページ> 104<br>123456789012345001<br>888068888888888888888<br>1123456789012345001<br>1123456789012345001<br>ページ> 104                                                                                                    | <ul> <li></li> <li></li></ul>                                                                                                    |              | い の の の の の の の の の の の の の の の の の の                                                                                                    |
| <ul> <li>■ 保有債権一覧</li> <li>≪10ページ前 &lt;前ペ</li> <li>詳細 支払JUPE</li> <li>詳細 2010/11/28</li> <li>詳細 2010/11/01</li> <li>詳細 2011/01/17</li> <li>≪10ページ前 &lt;前ペ</li> </ul>                                                                                                    | -ジ<br>発生日<br>2010/11/01<br>2010/10/28<br>2011/01/30<br>-ジ                          | 200(中中 1-50)<br>2<br>(新務長<br>一二三四五六七/ウロー二三<br>GEN(特式会社<br>GEN(特式会社<br>1<br>2<br>2                                                                                                    | 业び課:<br>(件をまって)<br>三四…<br>ファイルのダウンロード<br>このファイルを関くか、2                                                                                                    |                                                                                                    | ×<br>マ<br>マ<br>マ<br>マ<br>マ<br>マ<br>ス<br>ス<br>ス<br>ス<br>ス<br>ス<br>ス<br>ス<br>ス<br>ス<br>ス<br>ス<br>ス                                                                                                    | <ul> <li></li> <li></li> <li>&lt;</li></ul>                                                                                                    |              | 印刷する場合は開くボタンをクリックしてAdobe Reader で印刷してください。<br>保存する場合は保存ボタンをクリックして任意の場所に保存してください。                                                                                                    |
| <ul> <li>● 保有債権一覧</li> <li>≪10ページ結</li> <li>※詳細 支払処理</li> <li>※詳細 2010/11/28</li> <li>※詳細 2010/11/01</li> <li>※詳細 2011/01/01</li> <li>※詳細 2011/01/01</li> <li>※詳細 2011/01/01</li> <li>※詳細 2011/01/01</li> <li>※詳細 2011/01/01</li> <li>※詳細 2011/01/01</li> <li>※詳細 2011/01/01</li> <li>※詳細 2011/01/01</li> <li>※詳細 2011/01/01</li> <li>※詳細 2011/01/01</li> <li>※詳細 2011/01/01</li> <li>※詳細 2011/01/01</li> <li>※詳細 2011/01/01</li> <li>※読み 2011/01/01</li> <li>※読み 2</li></ul>            | -3<br><b>R£10</b> 2010/11/01 2010/10/28 2011/01/30 -3                              | 2001年中 1-500<br>2<br><b>1</b> 2<br><b>1</b> 2<br><b>1</b> 2<br><b>1</b> 2<br>GEN4年式会社<br>GEN4年式会社<br>2<br>2<br>2<br>2<br>2<br>2<br>2<br>2<br>2<br>2<br>2<br>2<br>2                                                                            | 並び際:<br>(件をまって)<br>三四<br>ファイルのダウンロード<br>このファイルを聞くか、さ                                                                                                    |                                                                                                    | ×<br>マ<br>・<br>マ<br>・<br>マ<br>・<br>マ<br>・<br>マ<br>・<br>マ<br>・<br>マ<br>・<br>コ<br>の<br>本<br>・<br>マ<br>・<br>コ<br>の<br>本<br>・<br>、<br>ロ<br>の<br>・<br>コ<br>の<br>本<br>・<br>、<br>ロ<br>の<br>・<br>こ<br>泉<br>本<br>予<br>・<br>104<br>日<br>23450789012345001<br>8080880880888<br>80808808808888<br>808088088888<br>8080888888                                                                                                    | <ul> <li>ページ太 ≫</li> <li>102</li> <li>888</li> <li>002</li> <li>ページ 次 ≫</li> <li>た路に戻る</li> </ul>                                                                                                    |              | 印刷する場合は <mark>開く</mark> ボタンをクリックし<br>て Adobe Reader で印刷してください。<br>保存する場合は保存<br>ボタンをクリックし<br>て任意の場所に保存してください。                                                                                                    |
| <ul> <li>■ 保有債権一覧</li> <li>≪10ページ新 &lt; 新代</li> <li>単編 2010/11/28</li> <li>単編 2010/10/01</li> <li>単編 2011/01/17</li> <li>≪10ページ新 &lt; 新代</li> </ul>                                                                                                    | -3 <sup>7</sup> 発生日           2010/11/01           2010/10/28           2011/01/30 | 2001年中 1-306<br>2<br>(編集)<br>-二三四五六七/八の-二三<br>GBN株式会社<br>GBN株式会社<br>2<br>2<br>2<br>2<br>2<br>2<br>2<br>2<br>2<br>2<br>2<br>2<br>2                                                                                                    | 並び際:<br>(件をまって<br>二回」<br>二のファイルを聞いた。<br>年<br>空の二<br>二のファイルを聞いた。<br>全部<br>発信元                                                                                                    |                                                                                                    | ▼ 再表示<br>ページ> 104<br>記録書号<br>123455789012345001<br>88888888888888888888888888888888888                                                                                                    | <ul> <li>ページ☆ ≫</li> <li>102</li> <li>688</li> <li>002</li> <li>ペン 次 ≫</li> <li>大力量に戻る</li> </ul>                                                                                                    |              | 印刷する場合は開くボタンをクリックし<br>て Adobe Reader で印刷してください。<br>保存する場合は保存<br>ボタンをクリックし<br>て任意の場所に保存してください。                                                                                                    |
| <ul> <li>【茶有積機一覧</li> <li>《&lt;10ページ結 &lt; 試ペ</li> <li>詳細 支払期日</li> <li>※詳細 2010/11/28</li> <li>詳細 2010/10/01</li> <li>詳細 2011/01/17</li> <li>≪&lt;10ページ結 &lt; 就ペ</li> <li>原る</li> </ul>                                                                                                    | -ダ<br><b>発生日</b> 2010/11/01 2010/10/28 2011/01/30 -ジ                               | 2001年中 1-306<br>2<br>1<br>1<br>2<br>1<br>1<br>2<br>1<br>3<br>1<br>2<br>1<br>2<br>1<br>2<br>1<br>2<br>1<br>2<br>1<br>2<br>1<br>2<br>1<br>2<br>1<br>2<br>1<br>2<br>1<br>1<br>2<br>1<br>1<br>1<br>1<br>1<br>1<br>1<br>1<br>1<br>1<br>1<br>1<br>1 | 逆び()():<br>()<br>()<br>()<br>()<br>()<br>()<br>()<br>()<br>()<br>()<br>()<br>()<br>()                                                                                                    | Etil & for L 1 5 for           Etil & for L 1 5 for           Etil & for L 1 5 for           E 2010/2012/346.pdf           E 2010/2012/346.pdf           E 20 | ▼ 再表示<br>ページ> 104<br>記録書方<br>123455789012845001<br>8888989888888888888<br>112345679901234500<br>112345679901234500<br>ページ> 104<br>ページン<br>10574ト<br>モモンビー<br>マージン                                                                                                    | <ul> <li></li> <li>&lt;-ジ☆ ≫</li> <li>102</li> <li>888</li> <li>002</li> <li>(*) 次 ≫</li> <li>た際に戻る</li> <li>7½</li> </ul>                                                                                                    |              | 印刷する場合は開くボタンをクリックして   て Adobe Reader で印刷してください。   保存する場合は保存   ぶつ   保存する場所に保存してください。                                                                                                    |
| <ul> <li>■ 保有債権一覧</li> <li>≪ 10ページ結 &lt; 前代</li> <li>詳細 支払期日</li> <li>ジ目の(11/28</li> <li>ジ目和</li> <li>ジ目の(11/28</li> <li>ジ目和</li> <li>ジ目の(11/1)</li> <li>ジ目の(11/1)</li></ul>                                                                             | -ダ<br><b>発生日</b> 2010/11/01 2010/11/28 2011/01/30 -ダ  「印刷  「面 面 が ポッ ップします。        | 2001年中 1-306<br>2<br>(研究者)<br>-二三回五六七ノハローニヨ<br>GBN株式会社<br>GBN株式会社<br>2<br>2<br>アア                                                                                                    | <ul> <li>(件を表示</li> <li>(件を表示</li> <li>三四).</li> <li>このファイルを買くたし、</li> <li>(一)、</li> <li>(一)、</li> <li>((1)、</li> <li>((1)、</li> <li>((1)、</li> <li>((1)、</li> <li>((1)、</li> <li>((1)、</li> <li>((1)、</li> <li>((1)、</li> <li>((1)、</li> <li>((1)、</li> <li>((1)、</li> <li>((1)、</li> <li>((1)、</li> <li>((1)、</li> <li>((1)、</li> <li>((1)、</li> <li>((1)、<!--</th--><th></th><th>×<br/>マージ&gt; 104<br/>こ3457301234501<br/>88806888888888888<br/>112345678901234501<br/>12345678901234501<br/>112345678901234501<br/>112345678901<br/>112345678901<br/>112345678901<br/>112345678901<br/>112345678901<br/>112345678901<br/>112345678901<br/>112457888888888888888888888888888888888888</th><th><ul> <li>マージ太 ≫</li> <li>102</li> <li>888</li> <li>002</li> <li>マン太 ≫</li> <li>先近夏、戻丞</li> <li>アン(東)</li> </ul></th><th></th><th><ul> <li>         ・         ・         ・</li></ul></th></li></ul> |                                                                                                    | ×<br>マージ> 104<br>こ3457301234501<br>88806888888888888<br>112345678901234501<br>12345678901234501<br>112345678901234501<br>112345678901<br>112345678901<br>112345678901<br>112345678901<br>112345678901<br>112345678901<br>112345678901<br>112457888888888888888888888888888888888888                                                                                                    | <ul> <li>マージ太 ≫</li> <li>102</li> <li>888</li> <li>002</li> <li>マン太 ≫</li> <li>先近夏、戻丞</li> <li>アン(東)</li> </ul>                                                                                                    |              | <ul> <li>         ・         ・         ・</li></ul>                                                                                                    |
| <ul> <li>■ 保有債権一覧</li> <li>≪ 10ページ結 &lt; 就代</li> <li>単編 支払期日</li> <li>単編 2010/11/28</li> <li>単編 2011/01/17</li> <li>※編 2011/01/17</li> <li>≪ 10ページ結 &lt; 就代</li> </ul>                                                                                                    | -ダ<br><b>発生日</b> 2010/11/01 2010/11/28 2011/01/30 -ダ  FIN  画面がポッ ップします。            | 2001年中 1-500<br>2<br>1<br>1<br>1<br>2<br>1<br>1<br>2<br>1<br>1<br>2<br>1<br>2<br>1<br>2<br>1<br>2<br>1<br>2<br>1<br>1<br>2<br>1<br>1<br>2<br>1<br>1<br>2<br>1<br>1<br>1<br>1<br>1<br>1<br>1<br>1<br>1<br>1<br>1<br>1<br>1                     | せび聴<br>・<br>・<br>・                                                                                                    |                                                                                                    | ×<br>ページ> 104<br>こ話ままろ<br>12345678901234500<br>12345678901234500<br>112345678901234500<br>ページ> 104<br>ページ> 104<br>ページ<br>104<br>ページ<br>104<br>パージ<br>104<br>パージ<br>104<br>パージ<br>104<br>104<br>104<br>104<br>104<br>104<br>104<br>104 | ページ太 ≫ 102 888 002 ページ太 ≫ 先が良工業3 206                                                                                                    |              | 印刷する場合は開くボタンをクリックしてんdobe Reader で印刷してください。 保存する場合は保存ボタンをクリックして任意の場所に保存してください。 アロードレンド                                                                                                    |
| <ul> <li>● 保有領徴一覧</li> <li>≪10ページ針 く前代</li> <li>単細 2010/11/28</li> <li>単細 2010/11/28</li> <li>単細 2010/10/01</li> <li>単細 2011/01/17</li> <li>≪10ページ針 く前代</li> </ul>                                                                                                    | -ダ<br><b>発生日</b> 2010/11/01 2010/10/28 2011/01/30 -ダ  FRB  画面がポッ ップします。            | 2001年中 1-500<br>2<br>(新務長<br>-二三四五六七八九の-一二<br>GEN株式会社<br>GEN株式会社<br>2<br>ア<br>ア<br>ア                                                                                                    | 並び際 3                                                                                                    |                                                                                                    | ×<br>マ<br>マ<br>マ<br>マ<br>マ<br>マ<br>フ<br>ス<br>マ<br>フ<br>ス<br>マ<br>フ<br>ス<br>し<br>ス<br>ス<br>ス<br>ス<br>ス<br>ス<br>ス<br>ス<br>ス<br>ス<br>ス<br>ス<br>ス                                                                                                    | <ul> <li></li> <li></li></ul>                                                                                                    |              | <ul> <li>         ・         ・         ・</li></ul>                                                                                                    |
| <ul> <li>■ 保有債権一覧</li> <li>≪10ページ新 &lt; 新代</li> <li>単4個 支払期日</li> <li>ジロ10/11/28</li> <li>単4個 2010/11/28</li> <li>ジロ10/10/01</li> <li>単4個 2011/01/01</li> <li>単4個 2011/01/01</li> <li>単4個 2011/01/01</li> <li>単4個 2011/01/01</li> <li>● 第四 2011/01/01</li> <li>● 第四 2011/01/01</li> <li>● 第</li></ul> | -ダ<br><b>発生日</b> 2010/11/01 2010/10/28 2011/01/30 -ブ <b>FRU</b>                    | 2001年中 1-500<br>2<br>1<br>2<br>1<br>2<br>1<br>2<br>1<br>2<br>1<br>2<br>1<br>2<br>2<br>2<br>7<br>7<br>7<br>7<br>7<br>7<br>7<br>7<br>7<br>7<br>7<br>7<br>7                                                                                      | ぜび歌 (<br>件をあっ)<br>= 四                                                                                                    |                                                                                                    | ×<br>マ<br>・<br>マ<br>・<br>マ<br>・<br>マ<br>・<br>マ<br>・<br>マ<br>・<br>マ<br>・<br>マ<br>・<br>マ<br>・<br>マ<br>・<br>マ<br>・<br>マ<br>・<br>マ<br>・<br>マ<br>・<br>マ<br>・<br>マ<br>・<br>マ<br>・<br>マ<br>・<br>マ<br>・<br>、<br>こ<br>泉<br>春<br>寺<br>で<br>・<br>1234557890 12345001<br>888888888888888888888<br>8888888888888                                                                                                    | ページ太 ≫ 102 888 002 大 次 ≫ 大 近 (大 ∞) 大 近 (大 ∞) 7ル 104 105 105                                                                                                    |              | <ul> <li>         ・         ・         ・</li></ul>                                                                                                    |
| <ul> <li>■ 保有保養一覧</li> <li>≪10ページ結 &lt; 結ペ</li> <li>※詳細 支払規門</li> <li>※詳細 2010/11/28</li> <li>※詳細 2010/11/28</li> <li>※詳細 2011/01/01</li> <li>※詳細 2011/01/07</li> <li>≪10ページ結 &lt; 結ペ</li> </ul>                                                                                                    | -ダ<br><b>発生日</b> 2010/11/01 2010/10/28 2011/01/30 -ダ <b>ERU</b>                    | 2001年 1-301<br>2<br>665年<br>-二三四五六七八九の-二三<br>GRN株式会社<br>1 2<br>プア<br>プア                                                                                                    | 並び課: ()                                                                                                    |                                                                                                    | ×<br>マ<br>・<br>で<br>・<br>で<br>・<br>で<br>・<br>で<br>・<br>で<br>・<br>で<br>・<br>で<br>・<br>、<br>こ<br>の<br>本<br>ち<br>で<br>彩<br>の<br>に<br>の<br>ま<br>ち<br>の<br>の<br>い<br>に<br>の<br>ま<br>ち<br>の<br>の<br>い<br>こ<br>お<br>ち<br>の<br>の<br>い<br>こ<br>お<br>ち<br>の<br>い<br>こ<br>お<br>ち<br>の<br>い<br>こ<br>わ<br>ち<br>の<br>い<br>こ<br>ろ<br>ち<br>の<br>の<br>い<br>こ<br>わ<br>ち<br>の<br>い<br>こ<br>ろ<br>ち<br>の<br>い<br>こ<br>ろ<br>ち<br>の<br>い<br>こ<br>ろ<br>ち<br>の<br>い<br>こ<br>ろ<br>ち<br>の<br>い<br>こ<br>ろ<br>ち<br>の<br>の<br>い<br>こ<br>ろ<br>ち<br>の<br>い<br>こ<br>ろ<br>ち<br>の<br>い<br>こ<br>ろ<br>ち<br>の<br>い<br>こ<br>ろ<br>ち<br>の<br>い<br>こ<br>の<br>ち<br>の<br>い<br>こ<br>の<br>ち<br>の<br>い<br>こ<br>の<br>ち<br>の<br>い<br>こ<br>の<br>ち<br>の<br>い<br>こ<br>、<br>の<br>い<br>こ<br>、<br>の<br>い<br>い<br>こ<br>、<br>の<br>い<br>こ<br>、<br>の<br>い<br>い<br>つ<br>い<br>い<br>い<br>い<br>い<br>い<br>い<br>い<br>い<br>い<br>い<br>い<br>い                                                                                                    | <br>ページ太 >><br>102<br>008<br>002<br>ページ太 >><br>た近風に戻る。<br>12<br>12<br>13<br>14<br>15<br>14<br>15<br>15 <b< th=""><th></th><th>♪   印刷する場合は「開くボタンをクリックしてんのとのとなっての刷してください。   、   保存する場合は「保存」ボタンをクリックして任意の場所に保存してください。   ・   ・   ・   ・   ・   た   ・    ・    ・    ・    ・    ・    ・    ・    ・    ・    ・    ・    ・    ・    ・    ・    ・    ・    ・    ・    ・    ・    ・    ・   ・    ・   ・    ・    ・   ・    ・    ・    ・    ・    ・    ・    ・    ・    ・    ・    ・    ・    ・    ・    ・    ・    ・    ・    ・    ・    ・    ・    ・       ・    ・    ・    ・    ・    ・    ・   ・    ・    ・    ・   ・    ・    ・    ・    ・    ・    ・    ・    ・    ・    ・    ・    ・    ・    ・    ・    ・    ・    ・    ・    ・     ・    ・     ・    ・    ・    ・     ・     ・    ・    ・    ・    ・    ・    ・    ・    ・     ・    ・    ・    ・    ・     ・    ・    ・    ・    ・    ・    ・    ・     ・  </th></b<> |              | ♪   印刷する場合は「開くボタンをクリックしてんのとのとなっての刷してください。   、   保存する場合は「保存」ボタンをクリックして任意の場所に保存してください。   ・   ・   ・   ・   ・   た   ・    ・    ・    ・    ・    ・    ・    ・    ・    ・    ・    ・    ・    ・    ・    ・    ・    ・    ・    ・    ・    ・    ・    ・   ・    ・   ・    ・    ・   ・    ・    ・    ・    ・    ・    ・    ・    ・    ・    ・    ・    ・    ・    ・    ・    ・    ・    ・    ・    ・    ・    ・    ・       ・    ・    ・    ・    ・    ・    ・   ・    ・    ・    ・   ・    ・    ・    ・    ・    ・    ・    ・    ・    ・    ・    ・    ・    ・    ・    ・    ・    ・    ・    ・    ・     ・    ・     ・    ・    ・    ・     ・     ・    ・    ・    ・    ・    ・    ・    ・    ・     ・    ・    ・    ・    ・     ・    ・    ・    ・    ・    ・    ・    ・     ・ |

#### <u>ソフトウェアキーボード入力機能</u>

> ソフトウェアキーボード入力機能の操作手順を承認パスワード変更の画面を例として以下に示します。

1. 承認パスワード変更画面

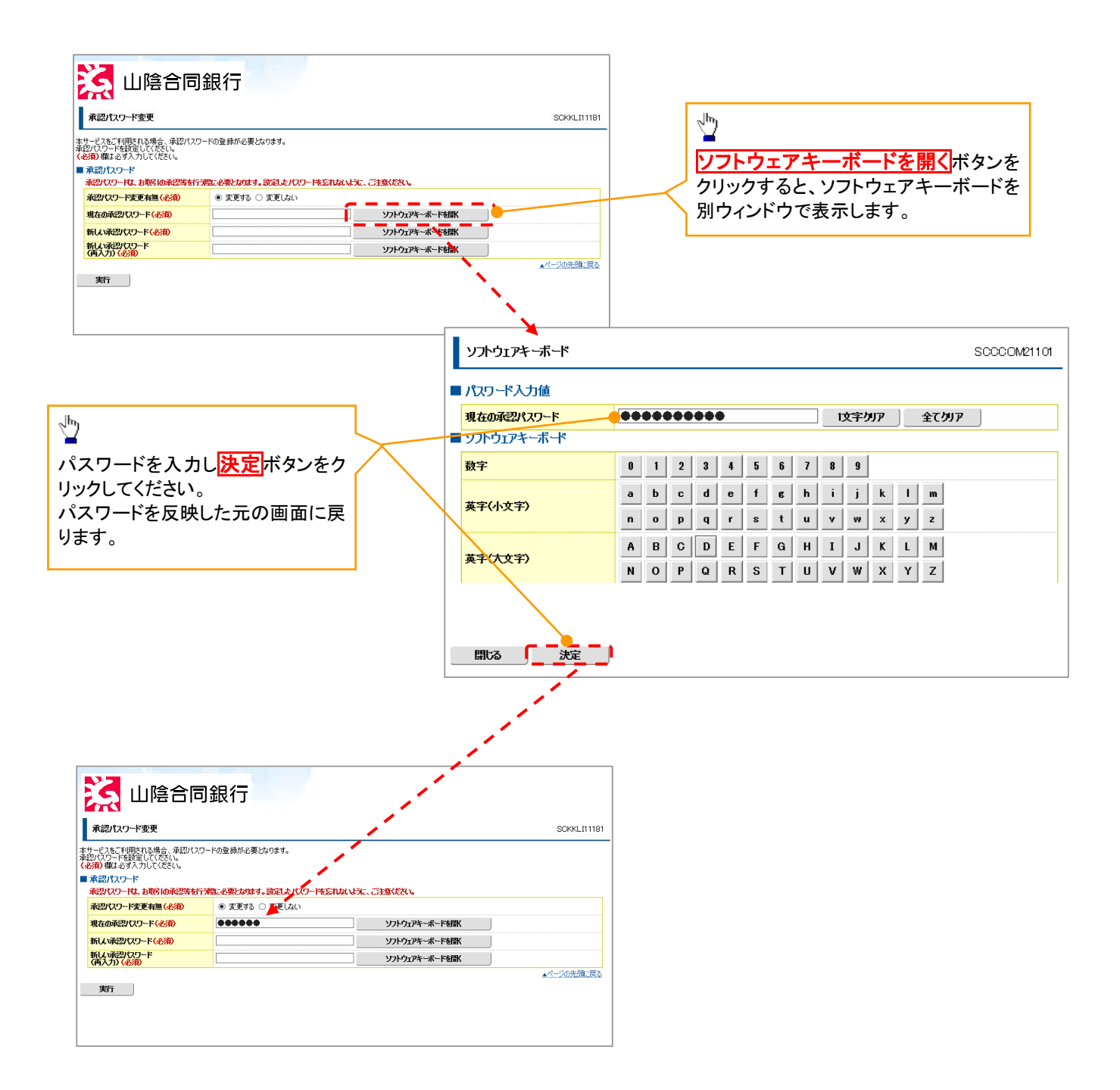

カレンダー機能

> カレンダー機能の操作手順を保有債権一覧の画面を例として以下に示します。

1. 保有債権一覧画面

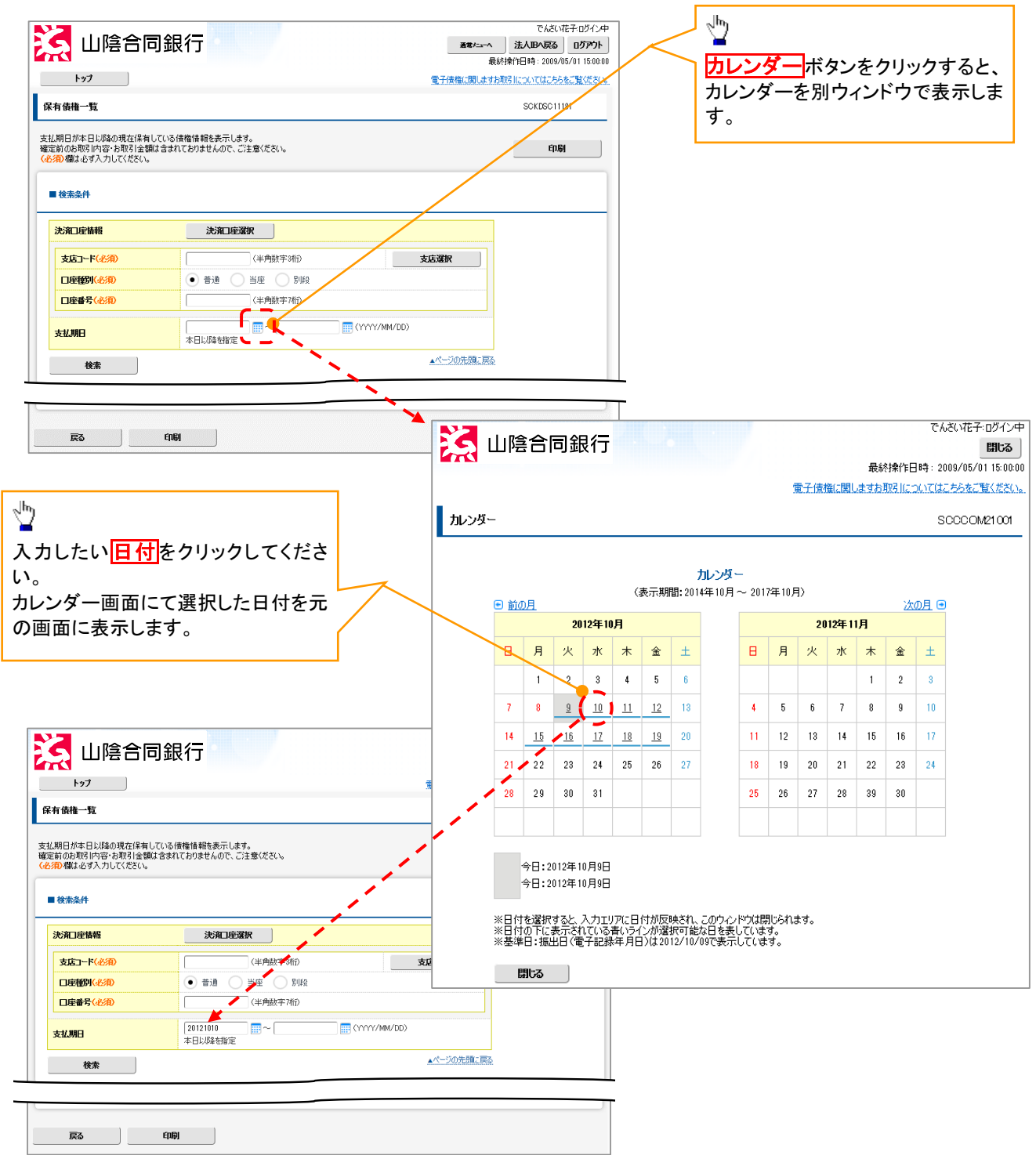

<u>ソート機能</u>

>ソート機能の操作手順を保有債権一覧の画面を例として以下に示します。

1. 保有債権一覧画面

| L                                                                                                    |                                                      |                                                              | F Z (this (1991) and                                                                                                    |                                                                                           |              |                                                      |
|----------------------------------------------------------------------------------------------------|------------------------------------------------------|--------------------------------------------------------------|----------------------------------------------------------------------------------------------------|-------------------------------------------------------------------------------------------|--------------|------------------------------------------------------|
| F97                                                                                                    |                                                      |                                                              | 「電子」使権に関します                                                                                                    | 8期5日についてはこちらをご覧くたさい。                                                                      | l r          |                                                      |
| 有債権一覧                                                                                                    |                                                      |                                                              |                                                                                                    | SCKDSC11181                                                                               |              | 並び順を指定の項目で昇順/降順                                      |
| ム期日が本日以降の現在保有して(<br>Ξ前のお取引内容・お取引金額は含<br><sup>2</sup> 0欄は必ず入力してください。                                                                | いる債権情報を表示しま<br>まれておりませんので、                           | ます。<br>ご注意ください。                                              |                                                                                                    | ម៉ាឆ្                                                                                     |              | び替えます。<br>手順は以下の通りです。                                |
| ■検索条件                                                                                                    |                                                      |                                                              |                                                                                                    |                                                                                           | h            | ① <b>ブルダウン</b> にて示される項目から<br>択してください。                |
| 決演口座情報                                                                                                    | 決済口座                                                 | 選択                                                           |                                                                                                    |                                                                                           |              | ②プルダウンにて昇順/降順を選                                      |
| 支店コード(必須)                                                                                                    |                                                      | (半角数字3桁)                                                     | 支店選択                                                                                                    |                                                                                           |              | てください。                                               |
| 口座種別(必須)                                                                                                    | • 普通 🤇                                               | ) 当座 🔵 別段                                                    |                                                                                                    |                                                                                           |              |                                                      |
| 口座番号(必須)                                                                                                    |                                                      | 〈半角数字7桁〉                                                     |                                                                                                    |                                                                                           |              |                                                      |
| 支払期日                                                                                                    | 本日以降を指定                                              |                                                              | MM/DD)                                                                                                    |                                                                                           |              |                                                      |
| 论亦                                                                                                    |                                                      |                                                              | ▲ ページの供養1000                                                                                                    |                                                                                           |              |                                                      |
|                                                                                                    |                                                      |                                                              | 1 2                                                                                                    | 3                                                                                         | $\mathbf{k}$ | <sup>d</sup> m                                       |
| 【 保有債權一覧                                                                                                    |                                                      |                                                              |                                                                                                    |                                                                                           |              |                                                      |
| ■ 保有倭權一覧                                                                                                    |                                                      | 並                                                            | び順 支払期日 🔽 昇順                                                                                                    | 再表示                                                                                       |              | ③再表示ボタンをクリックしてください                                   |
| ■【体有價權一覧<br>< 10ページ前 < 前ページ                                                                                                    |                                                      | 並<br>200 <del>件中</del> 1-30件を表示<br>1 2                       |                                                                                                    | 再表示<br>ページ> 10ページ次 ≫                                                                      |              | ③ <u>再表示</u> ボタンをクリックしてくださし                          |
| ■ (休有鉄権一覧<br><10ページ計 < 計ページ<br>詳細 支払期日                                                                                             | 発生日                                                  | 並<br>200(4中 1-30件を表示<br>1 2<br><b>情務者</b>                    | び順 (支払期日) マ) (昇順)<br>次・<br><b>扶権金額(円)</b>                                                                                       | ¥ 再表示<br>ページ> 10ページ次 ≫<br>記録番号                                                            |              | ③ 再表示 ボタンをクリックしてくださし                                 |
| 体有技術一覧       x10ページ剤       詳細       支払期日       詳細       2010/11/28                                                                 | <b>雅生日</b><br>2010/11/01                             | 並<br>2004年1-30件を表示<br>2<br>1<br>1<br>1<br>二三四五六七八九〇一二三四      | び順<br>支払期日 ☑ 昇順<br>※                                                                                                    | ▼ 再表示<br>ページ> 10ページ次 >><br>記録番号<br>12845678901284500102                                   |              | ③ 再表示ボタンをクリックしてください                                  |
| 体育技術一覧           (10ページ前)         く前ページ           詳細         支払い明日           詳細         2010/11/28           詳細         2010/10/01 | <b>発生日</b><br>2010/11/01<br>2010/10/28               | 並<br>2004中1-30件を表示<br>2<br>作務者<br>一二三四五六七/け〇一二三四…<br>GBN株式会社 | (支払用日)         (昇順)           次         次           (債権金額(円))         227,738,629           8,888,888,888         8,888,888,888 | ○ 再表示<br>ページ> 10ページ☆ >><br>記録曲号<br>12345678901234500102<br>80808080808080808888           |              | ③再表示ボタンをクリックしてください<br>一覧表示を選択した条件の順番に                |
| (10ページ部         < 前ページ                                                                                                    | <b>雅生日</b><br>2010/11/01<br>2010/10/28<br>2011/01/30 | 並<br>2004年 1-30件を表示<br>2                                     | (武山明日 )         (具小師)           次         次           (我能全額(叶口)         227,738,629           8,988,888,888         7,738,629   | 再表示     ページン     10ページ次 >>     12845678901234500102   88888888888888888888888888888888888 |              | ③再表示ボタンをクリックしてください<br>一覧表示を選択した条件の順番に<br>更することができます。 |

# 初期設定

❖概要

- ✓ 企業ユーザのログイン時、承認パスワードが未設定または有効期限切れの場合、承認パスワード を変更します。
- ✓ マスターユーザが、ユーザの権限設定を行います。

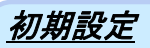

#### 1. メニュー選択画面

| 2011時合同銀行                          |   |                     |
|------------------------------------|---|---------------------|
|                                    |   | շիդ                 |
| 電子債権に関しますお取らしていてはこちらをご覧ください。       | / | $\mathbf{Y}$        |
| メニュー選択 SOKKI II1465                |   | 簡易メニューへボタンをクリックしてくだ |
| ご利用になるメニューを避沢してください。               |   |                     |
| ■ メニュー選択                           |   | 20°°                |
| 道常メニューへ でんさいのあ取引(発生記録、譲渡記録等)を2利用の方 |   |                     |
| 簡易メニューへ でんさいの受取のみご利用の方(約入企業様向け)    |   |                     |
|                                    |   |                     |
|                                    |   |                     |
|                                    |   |                     |
|                                    |   |                     |
|                                    |   |                     |
|                                    |   |                     |
|                                    |   |                     |
|                                    |   |                     |
|                                    |   |                     |
|                                    |   |                     |
|                                    |   |                     |
|                                    |   |                     |
|                                    |   |                     |

#### 2. 承認パスワード変更画面

| 这 山陰合同銀行                                                                                                    |            | 承認パスワードを入力します。                                                        |
|----------------------------------------------------------------------------------------------------|------------|-----------------------------------------------------------------------|
| 承認パロワード変更                                                                                                    | SCKKL11181 | 承認パスワードの                                                              |
| 本サービスをご利用される場合、承認パスワードの登録が必要となります。<br>承認パスワードを設定してください。<br>(必須)欄は必ず入力してください。<br>■ 示認パスワードは、お取る(の承認等を行ったいみかったります。設定したパスワードを忘れないたで、ご注意ください。<br>新しい承認パスワード(必④)<br>新しい承認パスワード(必④)<br>「知し、承認パスワード(必④)<br>「知し、承認パスワード(必④)<br>「知し、承認パスワード(必④) |            | ①新しい承認パスワード<br>《6 桁~12 桁》<br>②新しい承認パスワード(再入力)<br>《6 桁~12 桁》を入力してください。 |
|                                                                                                    | ▲ページの先頭に戻る |                                                                       |
| 关fī —                                                                                                    |            | ♪<br>実行<br>ボタンをクリックしてください。                                            |

#### **ド**ヒント 承認パスワード有効期限切れの場合は以下の画面を表示します。 承認パスワードの ①承認パスワード変更有無 承認パスワード変更 SCKKLI1181 ②現在の承認パスワード 本サービスをご利用される場合、承認パスワードの登録が必要となります。 承認パスワードを設定してください。 (必須)欄は必ず入力してください。 《6 桁~12 桁》 ③新しい承認パスワード ▲ 承認パスワード 承認パスワードは、お取らの承認等を行う際に必要になります。設定したパスワードを忘れないように、ご注意ください。 《6 桁~12 桁》 ④新しい承認パスワード(再入力) 承認パスワード変更有無 (公) ● 変更する ○ 変更しない ソフトウェアキーボードを聞く ソフトウェアキーボードを聞く ソフトウェアキーボードを聞く 現在の承認パスワード(必須2) 《6 桁~12 桁》を入力してください。 新しい承認「スワード(必須3) 新しい承認「スワード(4 ▲ページの先頭に戻る 実行

#### 3. 追加ユーザー覧画面

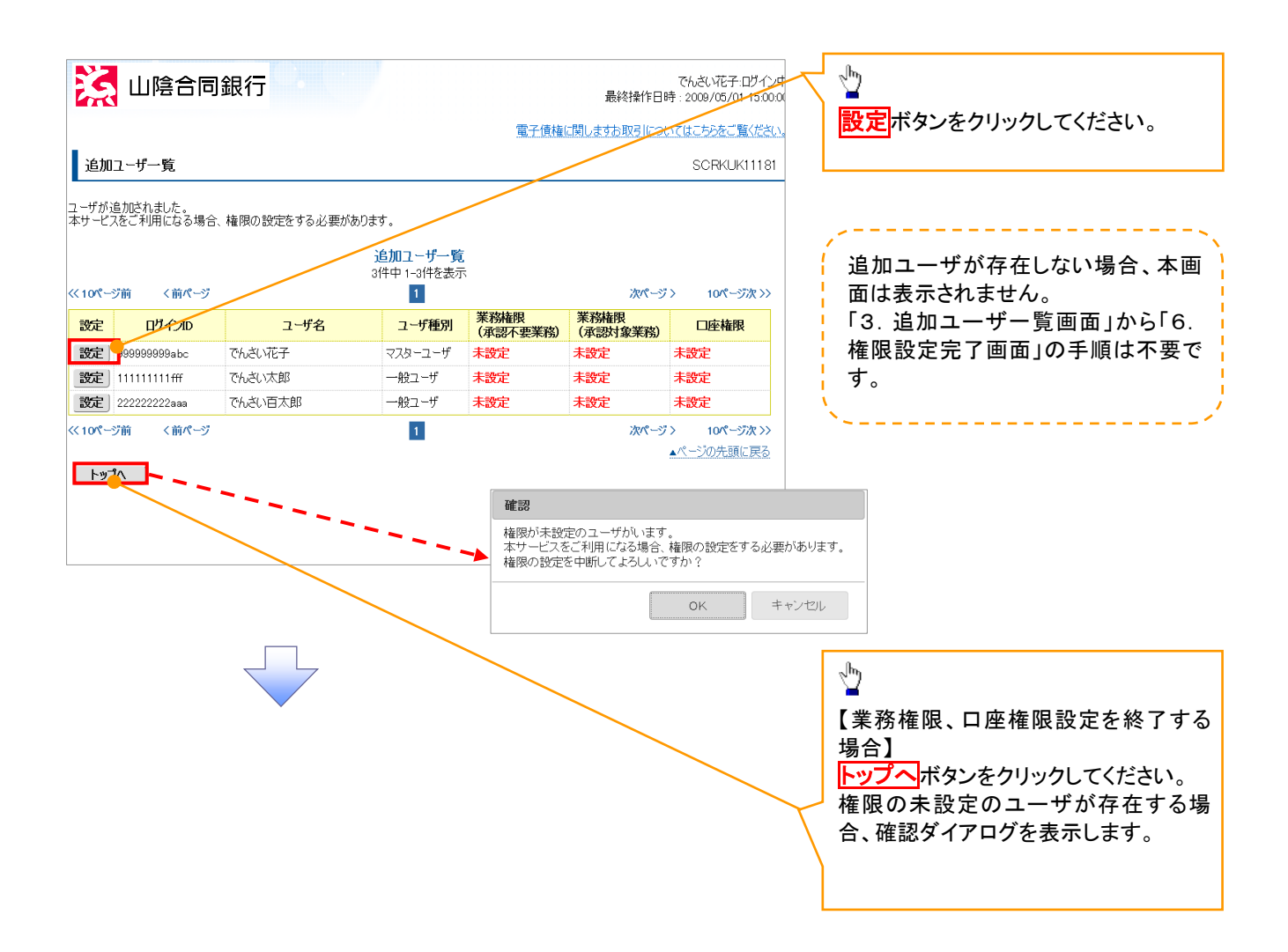

#### ユーザに業務権限、口座権限を設定し 4-1. 権限設定画面(簡易設定) ます。 🤀 山陰合同銀行 でんざい花子:ログイン中 最終操作日時 : 2009/05/01 15:00:00 全ての業務権限を一括で設定しま 電子債権に関しますお取引についてはこちらをご覧ください。 す。 権限設定 SCRKUK11182 全ての業務権限とは「利用権限」、 「担当者権限」、「承認者権限」を指し 権限を設定してください。 ■ ユーザ基本情報 ます。 UグインID 1234567890abc 設定内容は「5.権限設定確認画面」 ユーザ名 山田太郎 を参照してください。 マスターユーザ ユーザ種別 メールアドレス ope0001@densaibank.co.jp ▲ページの先頭に戻る ■ 業務権限設定 Ф 業務権限 ☑ 全ての業務権限を設定する 詳細設定 #細胞を詳細に設定する場合は「詳細設定」ボタンを押してください。 各権限を個別に設定する場合は ▲ページの先頭に戻る 初期承認パスワード 承認者権限を設定する場合、初期承認パスワードの入力が必要となります。 詳細設定ボタンをクリックしてください。 詳細は「4-2 権限設定画面(詳細設 1 (対象ユーザの初期承認パスワードを入力し ソフトウェアキーボードを開く 初期承認パスワード 定)」を参照してください。 ソフトウェアキーボードを開く 初期承認パスワード(再入力)2 ▲ページの先頭に頂 ■ 口座権限リスト 全選択/解除 支店 口座種別 口座番号 口座名義 ①初期承認パスワード《6 桁~12 桁》 001 東京支店 V 当座 7654321 イシカワタロウ ②初期承認パスワード(再入力) 002 品川支店 《6桁~12桁》を入力してください。 $\checkmark$ 普通 1234567 イシカワモンジタロウ 1 設定内容の確認へ 戻る 口座権限を設定します。 設定する口座のチェックボックスにチ ェックを入れてください。 ₫ 設定内容の確認を行う場合は 設定内容の確認へボタンをクリックし てください。

#### 4-2. 権限設定画面(詳細設定)

|                                |                          |                              |                  |                            |                        |             | J.                               |
|--------------------------------|--------------------------|------------------------------|------------------|----------------------------|------------------------|-------------|----------------------------------|
| 11陸合同銀                         | 行                        |                              |                  | Baba                       | でんさい花子ログイン             | (中)         | ● 節目認定に再る提合は簡目認定がな               |
|                                |                          |                              |                  | 取約之                        | 架TF日時:2009/05/01 15:00 | 1:00        |                                  |
|                                |                          |                              | 電子(              | 債権に関しますお取                  | 引についてはこちらをご覧くださ        | 5.          | フをクリックしてくにさい。                    |
| 権限設定                           |                          |                              |                  |                            | SCRKUK11182            | 2           |                                  |
| 権限を設定してください。                   |                          |                              |                  |                            |                        |             |                                  |
| ■ ユーザ基本情報                      |                          |                              |                  |                            |                        |             |                                  |
| ログインID                         | 1234567890abc            |                              |                  |                            |                        |             | ~ <sup>lm</sup> )                |
| ユーザ名                           | 山田太郎                     |                              |                  |                            |                        |             | ➡                                |
| ユーザ種別                          | マスターユーザ                  |                              |                  |                            |                        |             | 承認不要業務の権限を設定します。                 |
| 3-169562                       | ope0001@densaibank.co.jp | 0                            |                  |                            | ▲ページの失頭に更              | 2           | シ設定する業務のチェックボックスにチ               |
| 簡易設定 簡易設定をする場合                 | はこちらから。                  |                              |                  |                            |                        | ‴   ∧       | ェックを入れてください。                     |
| ▲ 権限リスト(承認不要業務)                |                          |                              |                  |                            |                        | <b>.</b>  / |                                  |
|                                | 業務                       |                              |                  | ▲ <mark>権限</mark><br>全選択/解 | *除                     | 17          |                                  |
| 利用者情報照会(貴社の登録情                 | 報(口座情報など)を確認でき           | きます。) 🔽                      | 利用               |                            |                        | 1/          |                                  |
| 債権照会(開示)(貴社が関係する               | る債権、および、その履歴情報           | ☞ 1925日                      | 利用               |                            |                        | <b>%</b>    |                                  |
| 取引先管理 (頻繁にご利用される<br>きます。)      | お取引先情報の管理(登録・            | 変更)がで ☑                      | 利用               |                            |                        |             | շիտ                              |
| 取引履歴照会(お取引内容の履行                | 楚を確認できます。)               | •                            | 利用               |                            |                        |             |                                  |
| 操作履歴照会(他ユーザの操作履                | 屢歴を確認できます。)              | V                            | 利用               |                            |                        |             | 承認対象業務の権限を設定します。                 |
| ■ 権限リフト(承認対象業務)                |                          |                              |                  |                            | ▲ページの先頭に戻              | ā   🖊       | 設定する業務の相当者または承認者                 |
|                                | 業務                       |                              |                  | 権限                         |                        | 1 / I       | のチェックボックスにチェックを入れて               |
| <br>  記録請求 (振出(発生)、譲渡など        | 、各種お取引ができます。ま            | た、取引先し                       | +口:小主            | 全選択/解                      |                        | 1/          | ください                             |
| 管理を行うこともできます。)                 |                          | ×                            | 123-13           |                            |                        | 1/          | いこい。                             |
| 譲渡担保(譲渡担保のお申込がで                | ◎去ます、)                   | ▼                            | 123-13           | ☑ 承認者                      |                        | ۴I –        | ☆担当日C本記日の从力に催眠で設<br>ロナス= L+ コポズナ |
| 指定許可制限設定(指定許可先                 | の管理(設定・解除)ができま           | :す。) 🗹                       | 担当者              | ☑ 承認者                      |                        |             | 正りることもり肥じり。                      |
| ダイヤルアップ集配信(ダイヤルアップ             | プ集配信を利用したお取引が            | できます。) 🗹                     | 担当者              | ☑ 承認者                      |                        |             |                                  |
|                                |                          |                              |                  |                            | ▲ページの先頭に戻              | 3           |                                  |
| ■ 初期承認パスワート<br>承認者権限を設定する場合、初期 | 承認パスワードの入力が必要            | となります。                       |                  |                            |                        |             |                                  |
| 初期承認パスワード                      | (対象コーザの対相承認)             | フロードを入力し                     | <b>ソフトウェアキ</b> ー | ーボードを開く                    |                        |             |                                  |
| 初期承認パスワード(再入力)                 | 01801 707777744801       | x) 12/0/0                    | ソフトウェアキー         | ーボードを開く                    |                        |             |                                  |
| ■ □座権限リスト                      |                          |                              |                  |                            | ▲ページの先頭に戻              | ā.          |                                  |
| □座権限有無<br>全選択/解除               | 支店                       | 口座種別                         | 口座番号             |                            | □座名義                   |             |                                  |
| ☑ 00 <sup>-</sup><br>東         | 1<br>京支店                 | 当座                           | 7654321          | イシカワタロウ                    |                        |             |                                  |
| ☑ 003<br>品                     | 2<br>川友店                 | 普通                           | 1234567          | イシカワモンシッタロウ                |                        |             | <u>/</u> –                       |
|                                |                          |                              |                  |                            | ▲ページの先頭に戻              | 2           |                                  |
| ↓ その他設定<br>取引一回当たりの金額に上限を設け    | ナる場合、メールの受信を制限           | 良する場合は、 诵                    | 営メニュー より設定       | こしてください。                   |                        |             | <b>設定内谷の唯認へ</b> 不タンをクリックし        |
|                                |                          | and the second second second |                  |                            | ▲ページの先頭に戻              | <u>a</u>    | てください。                           |
| 展る 設定内容の確認へ                    | 5                        |                              |                  |                            |                        | _           |                                  |
| L                              |                          |                              |                  |                            |                        |             |                                  |

#### 5. 権限設定確認画面

| 🔀 山陰合同銀                               | 行                        |                    | 最終操作日時         | でんさい花子:ログイン中<br>: 2009/05/01 15:00:00 | (-       |                                         |
|---------------------------------------|--------------------------|--------------------|----------------|---------------------------------------|----------|-----------------------------------------|
|                                       |                          | 電子                 | 債権に関しますお取引について | てはこちらをご覧ください。                         |          | 没定した権限情報を確認します。                         |
| 権限設定確認                                |                          |                    |                | SCRKUK11183                           |          | ;;;;;;;;;;;;;;;;;;;;;;;;;;;;;;;;;;;;;;; |
| 以下の内容で権限を設定しますか?<br>(必須)欄は必ず入力してください。 |                          |                    |                |                                       |          |                                         |
| ■ ユーザ基本情報                             |                          |                    |                |                                       |          |                                         |
| ログインID                                | 1234567890abc            |                    |                |                                       |          |                                         |
| ユーザ名                                  | 山田太郎                     |                    |                |                                       |          |                                         |
| ユーザ種別                                 | マスターユーザ                  |                    |                |                                       |          |                                         |
| メールアドレス                               | ope0001@densaibank.co.jp |                    |                |                                       |          |                                         |
| ■ 梅周川つト (承認不要業務)                      |                          |                    |                | ▲ページの先頭に戻る                            |          |                                         |
| ■推成り入り(外部・小女木坊)                       | 溶棒限                      |                    | 業務構限有無         |                                       |          |                                         |
| 利用者情報照会(貴社の登録情                        | 報(口座情報など)を確認できます。)       | ○利用                |                |                                       |          |                                         |
| 債権照会(開示)(貴社が関係する<br>ます。)              | る債権、および、その履歴情報を照会        | し 〇利用              |                |                                       |          |                                         |
| 取引先管理(頻繁にご利用される<br>きます。)              | お取引先情報の管理(登録・変更)た        | <sup>がで</sup> 〇 利用 |                |                                       |          |                                         |
| 取引履歴照会(お取引内容の履用                       | 歴を確認できます。)               | 〇 利用               |                |                                       |          |                                         |
| 操作履歴照会(他ユーザの操作履                       | 夏歴を確認できます。)              | ○ 利用               |                |                                       |          |                                         |
| ■ 権限リスト(承認対象業務)                       |                          |                    |                | ▲ページの先頭に戻る                            |          |                                         |
| Ж                                     | 務権限                      |                    | 業務権限有無         |                                       |          |                                         |
| 記録請求 (振出(発生)、譲渡など<br>管理を行うこともできます。)   | こ、各種お取引ができます。また、取引       | (先) ○ 担当者          | ○ 承認者          |                                       |          |                                         |
| 割月 (割月のお申込ができます。)                     |                          | ○ 担当者              | ○ 承認者          |                                       |          |                                         |
| 譲渡担保(譲渡担保のお申込がで                       | できます。)                   | ○ 担当者              | ○ 承認者          |                                       |          |                                         |
| 指定許可制限設定(指定許可先                        | :の管理(設定・解除)ができます。)       | ○ 担当者              | ○ 承認者          |                                       |          |                                         |
| ダイヤルアップ集配信(ダイヤルアップ                    | プ集配信を利用したお取引ができます        | 。) 〇 担当者           | ○ 承認者          |                                       |          |                                         |
| ■ 口座権限付与リスト                           |                          |                    |                | ▲ページの先頭に戻る                            |          | 権認用承認ハスワート%0 桁~12 桁》<br>を入力してください。      |
| 支店                                    | 口座種別                     | 口座番号               | 口座名義           |                                       | <u> </u> |                                         |
| 001<br>東京支店                           | 当座                       | 7654321            | 知り             |                                       |          |                                         |
| 002<br>品川支店                           | 普通                       | 1234567            | モンジタロウ         |                                       |          |                                         |
| 旅辺田承辺パフロード                            |                          |                    |                | ▲ページの先頭に戻る                            |          |                                         |
| 確認用承認パスワード(必須)                        |                          |                    | -ボードを開く        |                                       |          |                                         |
|                                       | (目身の承認バスワードを入力してく        | 、たさい。)             |                | ▲ページの先頭に戻る                            | 「        | հո                                      |
|                                       |                          |                    |                |                                       | <u> </u> | 2                                       |
|                                       |                          |                    |                |                                       |          | 実行ボタンをクリックしてください。                       |
|                                       |                          |                    |                |                                       |          |                                         |

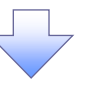

#### 6. 権限設定完了画面

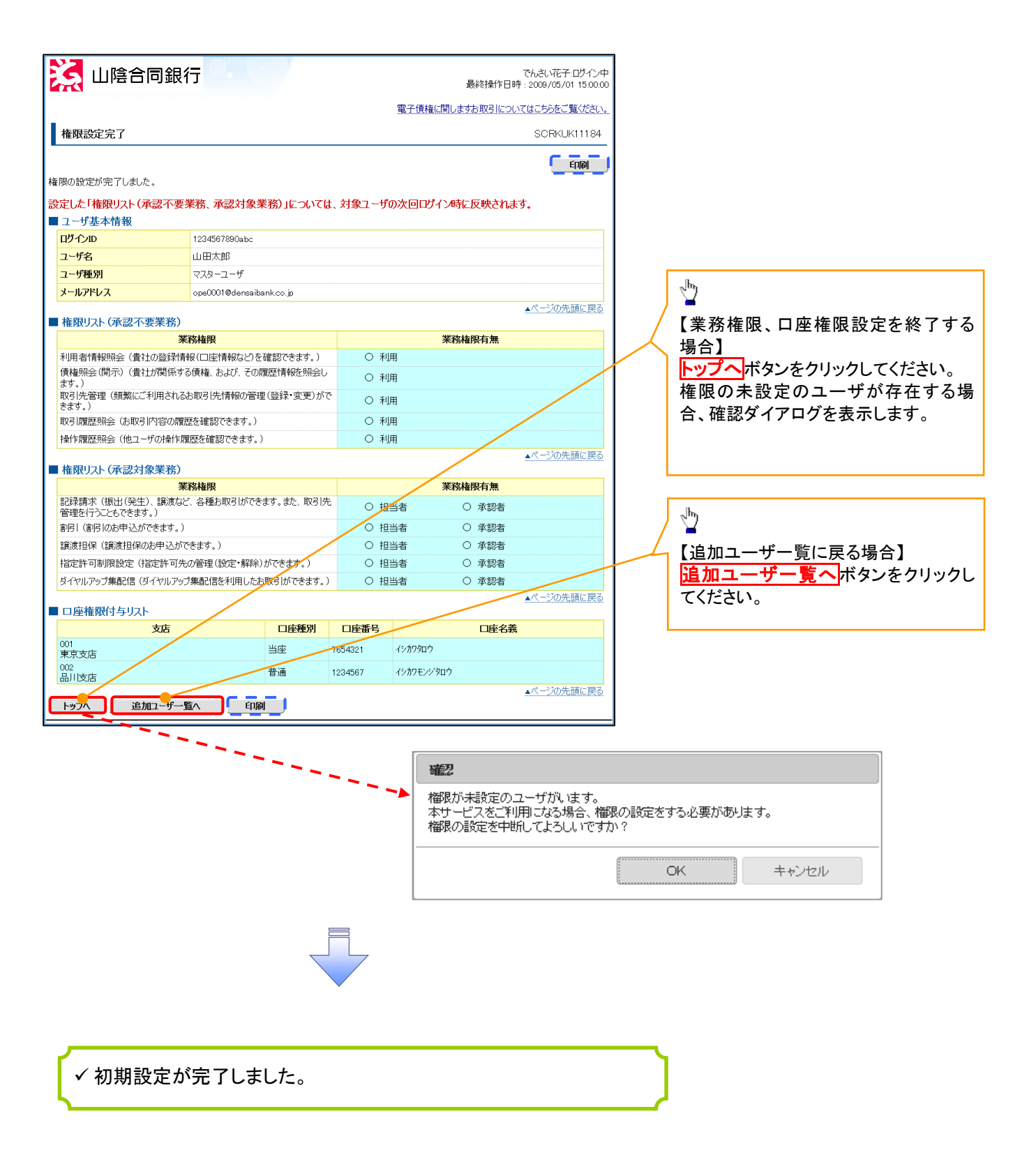

# 通知情報一覧(納入企業向け)

❖概要

✓ 自身が債権者となるでんさいの受取に関する通知を照会します。

▶ ログイン後、トップ画面の通知情報一覧ボタンをクリックしてください。

1. トップ画面

| <b>3</b> L              | 山陰合同銅                            | 銀行                              |                                        |                          | 酒常/           | でんさい花子:                                      |
|-------------------------|----------------------------------|---------------------------------|----------------------------------------|--------------------------|---------------|----------------------------------------------|
|                         | ナ )                              |                                 |                                        |                          | 電子債権に関しま      | 最終操作日時: 2009/05/0<br>すお取引についてはこちらをごう         |
| パ(納入                    | 企業向け)                            |                                 |                                        |                          |               | SCCTO P11180                                 |
|                         |                                  |                                 |                                        |                          |               |                                              |
| でんざい                    | 限行からのお知らせ                        |                                 |                                        |                          |               |                                              |
| の<br>ステム更<br>系式<br>11年1 | <b>決について</b><br>:822日 821 リニューアリ | いたします                           |                                        |                          |               |                                              |
| 知らせはま                   | りません。                            | 10 VC Oct 9 6                   |                                        |                          |               |                                              |
|                         |                                  |                                 |                                        |                          |               |                                              |
| ご案内(                    | <b>耐u情報</b> 〉                    |                                 |                                        |                          |               |                                              |
| 債権の受                    | 取に関するご案内 - 1                     | 10件(重要なご                        | 案内が2件含まれています。)                         |                          |               |                                              |
| 詳細                      | ご案内日時                            | ቃናኮル                            | 債務者/譲渡人                                | 振出日/譲渡日<br>支払期日          | 債権金額(円)       | 通知管理番号<br>記録番号                               |
| 詳細                      | 2010/10/14<br>13:43              | 受取                              | 一二三四五六七八九                              | 2017/05/15<br>2017/08/30 | 1,000,000,000 | T1234567890123456789<br>01234567890123456789 |
| 詳細                      | 2010/10/14<br>13:43              | 不成立                             | 株式会社ABCD                               | 2017/05/15<br>2017/08/30 | 1,000,000,000 | T1234567890123456789<br>01234567890123456789 |
| 詳細                      | 2010/10/14<br>13:43              | 受取                              | 株式会社ABCD                               | 2017/05/15<br>2017/08/30 | 1,000,000,000 | T1234567890123456789<br>01234567890123456789 |
| ₽¥\$8                   | 2010/10/14<br>13:43              | 取消                              | 株式会社ABCD                               | 2017/05/15<br>2017/08/30 | 1,000,000,000 | T1234567890123456789<br>01234567890123456789 |
| 詳細                      | 2010/10/14<br>18:48              | 受取予定                            | 株式会社ABCD                               | 2017/08/30               | 1,000,000,000 | 11234567890123456789<br>01234567890123456789 |
| )<br>通知                 |                                  | 10受取に関する:                       | 全てのご案内を確認します。                          |                          |               |                                              |
| ロモの他のごう<br>の他のごう        | 、案内 - 2件 (重要な<br>的をご確認の場合はご      | 6 <b>. 381-00 117-2</b> 5<br>55 | \$41((1/8:9°)                          |                          |               |                                              |
| 10-1-1-1-1              | ant - D                          |                                 |                                        |                          |               |                                              |
| INTER                   | egonesis                         |                                 |                                        |                          |               |                                              |
| 保有                      | <b>古権一覧</b> 自身                   | の保有する債権                         | 情報防確認します。                              |                          |               |                                              |
|                         |                                  |                                 |                                        |                          |               |                                              |
| 未完了現                    | 61                               |                                 |                                        |                          |               |                                              |
| 完了取引<br>面上部の            | があります。<br>「通常メニューへ」ボタン           | を押して、後続の                        | )操作を実施してください。                          |                          |               |                                              |
|                         |                                  | 件教(件)                           |                                        | Rfmh                     |               |                                              |
|                         | 未完了取引                            | 11264112                        | 10000000000000000000000000000000000000 | N AZ M L                 |               |                                              |
| 承認待ち取                   | <b>未完了取引</b><br>引                | 112011                          | 5 1                                    | 1                        |               |                                              |

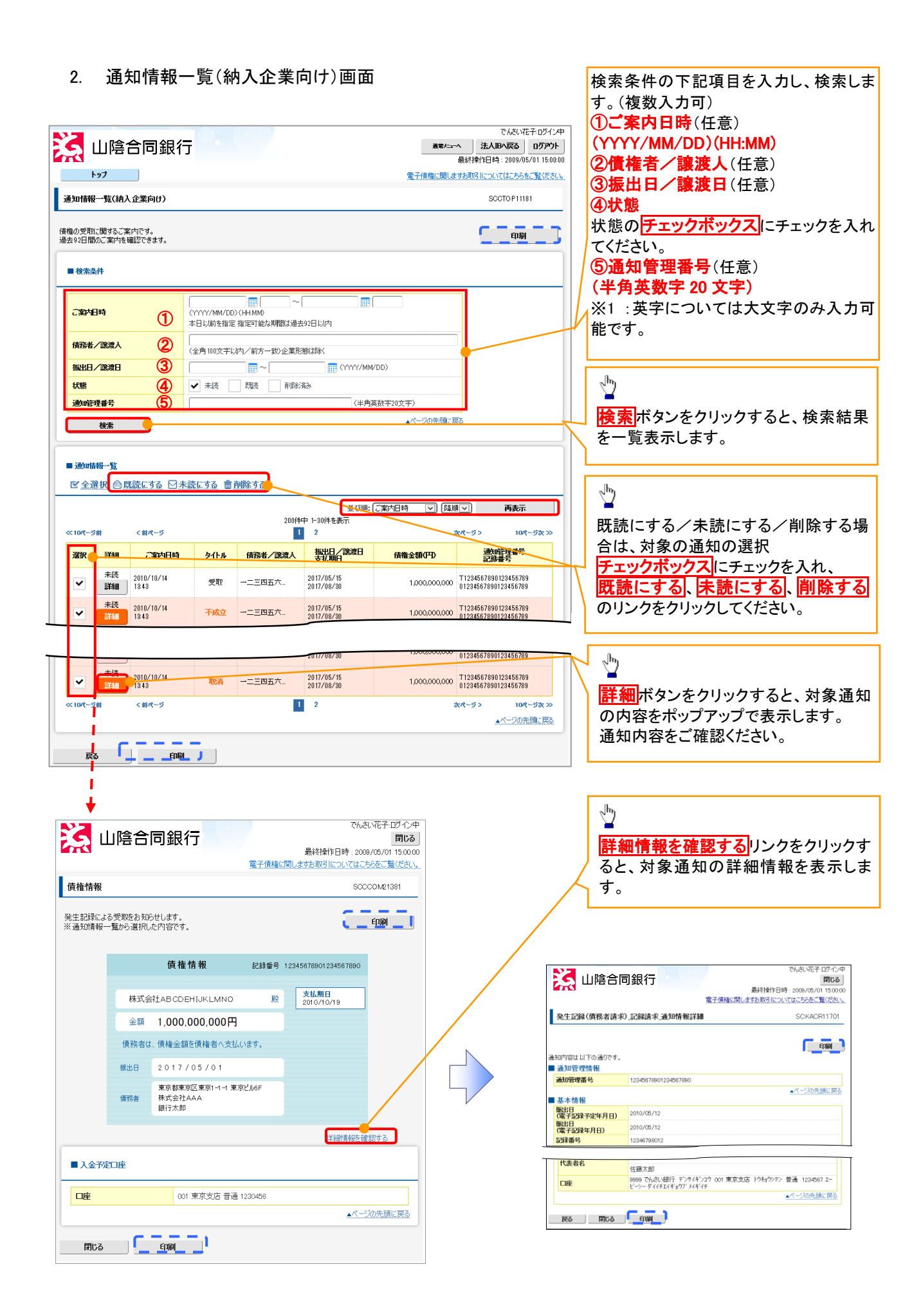

保有債権の確認

❖概要

✓ 自身が債権者となって保有している債権情報が照会できます。

▶ ログイン後、トップ画面の保有債権一覧ボタンをクリックしてください。

1. トップ画面

|                                                                                                    | 山陰合同の                                                                                                    | 银行                                                          |                                                                                                    |                                | 通常/ニュー/       | でんさい花子:                                      |
|----------------------------------------------------------------------------------------------------|----------------------------------------------------------------------------------------------------|-------------------------------------------------------------|----------------------------------------------------------------------------------------------------|--------------------------------|---------------|----------------------------------------------|
| 1                                                                                                    |                                                                                                    |                                                             |                                                                                                    |                                |               | 最終操作日時:2009/05/01                            |
| <u>اب</u>                                                                                                    | 17                                                                                                    |                                                             |                                                                                                    |                                | 電子債権に関しま      | まわ取引についてはこちらをご覧                              |
| パ(納入                                                                                                    | 企業向け)                                                                                                    |                                                             |                                                                                                    |                                |               | SCCTOP11188                                  |
|                                                                                                    |                                                                                                    |                                                             |                                                                                                    |                                |               |                                              |
| でんざい                                                                                                    | 銀行がらのお知らせ                                                                                                    |                                                             |                                                                                                    |                                |               |                                              |
| システム更                                                                                                    | 改について                                                                                                    |                                                             |                                                                                                    |                                |               |                                              |
| 平成21年!                                                                                                    | 5月22日より、リニューアル                                                                                                    | いたします。                                                      |                                                                                                    |                                |               |                                              |
| 知らせはま                                                                                                    | めません。                                                                                                    |                                                             |                                                                                                    |                                |               |                                              |
| - "Marcha (                                                                                                    | `&v-el# \$D`\                                                                                                    |                                                             |                                                                                                    |                                |               |                                              |
| Cathor                                                                                                    |                                                                                                    | 10/11 / -C                                                  |                                                                                                    |                                |               |                                              |
| しまたの3<br>詳細                                                                                                    | は以に関するこ来内 - 1<br>ご知内日時                                                                                                    | 101年(重要なこ)<br>タイトル                                          | 線内が2件含まれ(CCはす。)<br>債務者/譲渡人                                                                                                    | 振出日/該渡日<br>主V期日                | 債権金額(円)       | 通知管理番号                                       |
| 詳細                                                                                                    | 2010/10/14                                                                                                    | 受取                                                          | 一二三四五六七八九                                                                                                    | 2017/05/15<br>2017/08/30       | 1,000,000,000 | T1234567890123456789<br>01234567890123456789 |
| 詳細                                                                                                    | 2010/10/14<br>13:43                                                                                                    | 不成立                                                         | 株式会社ABCD                                                                                                    | 2017/05/15<br>2017/08/30       | 1,000,000,000 | T1234567890123456789<br>01234567890123456789 |
| 詳細                                                                                                    | 2010/10/14<br>13:43                                                                                                    | 受取                                                          | 株式会社ABCD                                                                                                    | 2017/05/15<br>2017/08/30       | 1,000,000,000 | T1234567890123456789<br>01234567890123456789 |
|                                                                                                    | 2010/10/14<br>13:43                                                                                                    | 取消                                                          | 株式会社ABCD                                                                                                    | 2017/05/15<br>2017/08/30       | 1,000,000,000 | T1234567890123456789<br>01234567890123456789 |
|                                                                                                    | 0010/10/14                                                                                                    |                                                             |                                                                                                    | 2017/05/15                     | 1.000.000.000 | T1234567890123456789                         |
| 詳細                                                                                                    | 13:43                                                                                                    | 受职予定                                                        | 141 CERTADOD                                                                                                    | 2017/08/30                     |               | 01234507890123450789                         |
| 詳細<br>運知                                                                                                    | 13:43 (唐権                                                                                                    | 受収予定<br>の受取に関する:                                            | 全てのご案内を確認します。                                                                                                    | 2017/08/30                     |               | 01234067890123406789                         |
| 詳細<br>通知<br>その他の<br>か他のご言                                                                                                    | 2010/10/14<br>13:43<br>情報-覧 佳格                                                                                                    | 受职予定<br>の受职に関する:<br>これが1件合:                                 | 全てのご案内を確認します。                                                                                                    | 2017/08/30                     |               | 01284007890128400789                         |
| 詳細<br>通知<br>その他の<br>の他のご第                                                                                                    | 2010/10/14<br>13:43<br><b>播報一覧</b> (素権<br>ご案内 - 2件(重要な<br>に内をご確認の場合はご                                                                                                    | 受职于定<br>の受职に関する:<br>こ案内が1件含ま<br>55                          | ないまれんししし<br>全てのご案内を確認します。<br>まれています。)                                                                                                    | 2017208230                     |               | 0123400/890123400/89                         |
| 詳細<br>通知<br>1 その他の<br>の他のご第                                                                                                    | 2010/10/14<br>13:43<br>情報-覧 (香格<br>ご案内 - 24 (重要ね<br>町内をご確認の場合はご<br>種の調整2                                                                                                    | 受职于定<br>の受职に関する:<br>こ <u>第4が1件合</u> 。<br>55                 | 全てのご案内を確認します。<br>まれています。)                                                                                                    | 2017/06/30                     |               | 01534901/8901/89                             |
| 詳細<br>通知<br>1 その他の<br>の他のご第<br>1 保有債何                                                                                                    | 2010/10/14<br>13:43<br>【藤梧一覧】 (唐格<br>ご案内 - 2件 (重要ね<br>印本ご確認の場合はご<br>後の確認                                                                                                    | 文取子定<br>の受取に関する:<br>こ第451件名:<br>55                          | かいまれしなしてし<br>全てのご案内を確認します。<br>まれています。)                                                                                                    | 2017/08/30                     |               | 01534901/9301534901/93                       |
| 詳細<br>通知<br>1 その他の<br>の他のご第<br>1 保有債何<br>保有                                                                                                    | 2010/10/14<br>13:43<br>「諸相一覧」 (清権<br>ご案内 - 2件 (重要な<br>に付き)確認の場合はご<br>後の確認<br>(清権一覧) (自身                                                                                                    | 交取于定<br>の受取に関する:<br>こ <u>案内が1件合:</u><br>55.                 | 1975年11月20日<br>全てのご案内を確認します。<br>まれています。)<br>情報を確認します。                                                                                                    | 2017/06/80                     |               | U 12440/69U123450/69                         |
| 詳細<br>通知<br>1 その他の<br>の他のご第<br>1 保有債利<br>保有                                                                                                    | 2010/10/14<br>1343<br>情報一覧 (清権<br>定案内 - 24 (重要な)<br>なの確認<br>なの確認<br>体権<br>した<br>自身                                                                                                    | 交取分定<br>の受取に関する:<br>こ <u>気内が1件合</u> :<br>55                 | ***・オートレーン・<br>金てのご案内を確認します。<br>まれています。><br>情報を確認します。                                                                                                    | 2017/06/80                     |               | U 12440/94U12440/94                          |
| 詳細<br>通知<br>日子の他の<br>の他のご第<br>日保有債相<br>保有                                                                                                    | 2010/10/14<br>精報一覧 (清権<br>ご定れ - 24/(重要な<br>に応え、確認20場合はこ<br>後位<br>像の確認2<br>(技権一覧 ) 自身                                                                                                    | 文取于定<br>の受取に関する:<br>これが1件合:<br>うら<br>の(呆有する(債権              | 4713日11200<br>全てのご案内を確認します。<br>まれてにます。)<br>情報を確認します。                                                                                                    | 2017/06/20                     |               | U 12940/94U129400/94                         |
| 詳細<br>通知<br>コ その他のの<br>の他のご当<br>【保有儀】<br>【保有儀】<br>【保有儀】<br>「保有儀】<br>「保有儀】<br>「保有儀】<br>「保有儀】                                                                                                    | 2010/10/14<br>13:43<br>13:43<br>情報一覧 (清祐<br>二葉六) - 2/4 (重要な)<br>にまた。確認200場合はこ<br>後の確認2<br>15(物のよす。<br>15(物のよす。<br>15(物のよす。)                                                                                                    | 文取ナ定<br>の受取に関する:<br>こ気かが1件含:<br>55<br>の(呆有する(債権<br>台押して、後続の | 1915日11200<br>全てのご案内を確認します。<br>まれています。)                                                                                                    | 2017/06/20                     |               | 01234507930123450793                         |
| 詳細<br>適次の<br>こその他の<br>の他のご第<br>【保有<br>保有<br>保有<br>ほこう<br>で、<br>取ら<br>南上部の                                                                                                    | 2010/10/14<br>13:43<br>情報一覧 (法権<br>定案内 - 24)(重要な<br>に内定ご確認の場合はこ<br>なの確認2<br>(法権一覧 ) 自身<br>10/07はす。<br>「送茶メニューへしまがシー<br>未完了取ら」                                                                                                   |                                                             | (1)(()()()()()()()()()()()()()()()()()(                                                                                                    | 201//06/80                     |               | 012345676940123456769                        |
| 詳細<br>適知<br>可 その他のの<br>のの他のご<br>第<br>(保有<br>情<br>(保有<br>情<br>)<br>ま完了)<br>い<br>完了取<br>の<br>た<br>の<br>で<br>取<br>の<br>の<br>の<br>の<br>の<br>の<br>の<br>の<br>の<br>の<br>の<br>の<br>の                                                                                                    | 2010/10/14<br>13:43<br>情報一覧 (余権<br>完定内 - 2件 (重要な<br>に内をご確認の場合はこ<br>なの確認2<br>(余権一覧 自身<br>15歳に大ニューへ1家少ン<br>未完了取名1<br>251                                                                                                    |                                                             | NUALLOOD 全てのご案内を確認します。 まれています。) 情報除確認します。 パキ介を表現施してください。 月期発用話述 月 5 1                                                                                                    | 2017/06/80<br>#Rtish           |               | U 12940/94U123450/94                         |
| 詳細<br>通知のの他のごま<br>(保有信柄)<br>(保有信柄)<br>(保有信)<br>(保有信)<br>(保有<br>(保有)<br>(保有)<br>(保有)<br>(保有)<br>(保有)<br>(保有)<br>(保有) | 13143     13143     13143     13143     13143     13143     13143     13143     13143     1314     1314     1314     1314     1314     1314     1314     1314     1314     1314     1314     1314     131     131     131     1 |                                                             | (株式田山ととし)<br>全てのご案内を確認します。<br>まれています。)<br>信利税・確認します。<br>)<br>(株利税・確認します。<br>)<br>(株利税・確認します。<br>)<br>(株利税・確認します。<br>)<br>(株利税・確認します。)<br>)<br>(株利税・確認します。)<br>)<br>(株利税・(株式・))<br>)<br>(株利税・(株式・))<br>(株利税・(株式・))<br>(株利税・(株式・))<br>(株利税・(株式・))<br>(株利税・(株式・))<br>(株利税・(株式・))<br>(株利税・(株式・))<br>(株利税・(株式・))<br>(株利税・(株式・))<br>(株利税・(株式・))<br>(株利税・(株式・))<br>(株)<br>(株)<br>(株)<br>(株)<br>(株)<br>(株)<br>(株)<br>(株)<br>(株) | 2017/06/80<br>#Rtiph<br>1<br>0 |               | 012345676940123456769                        |

#### 2. 保有債権一覧画面

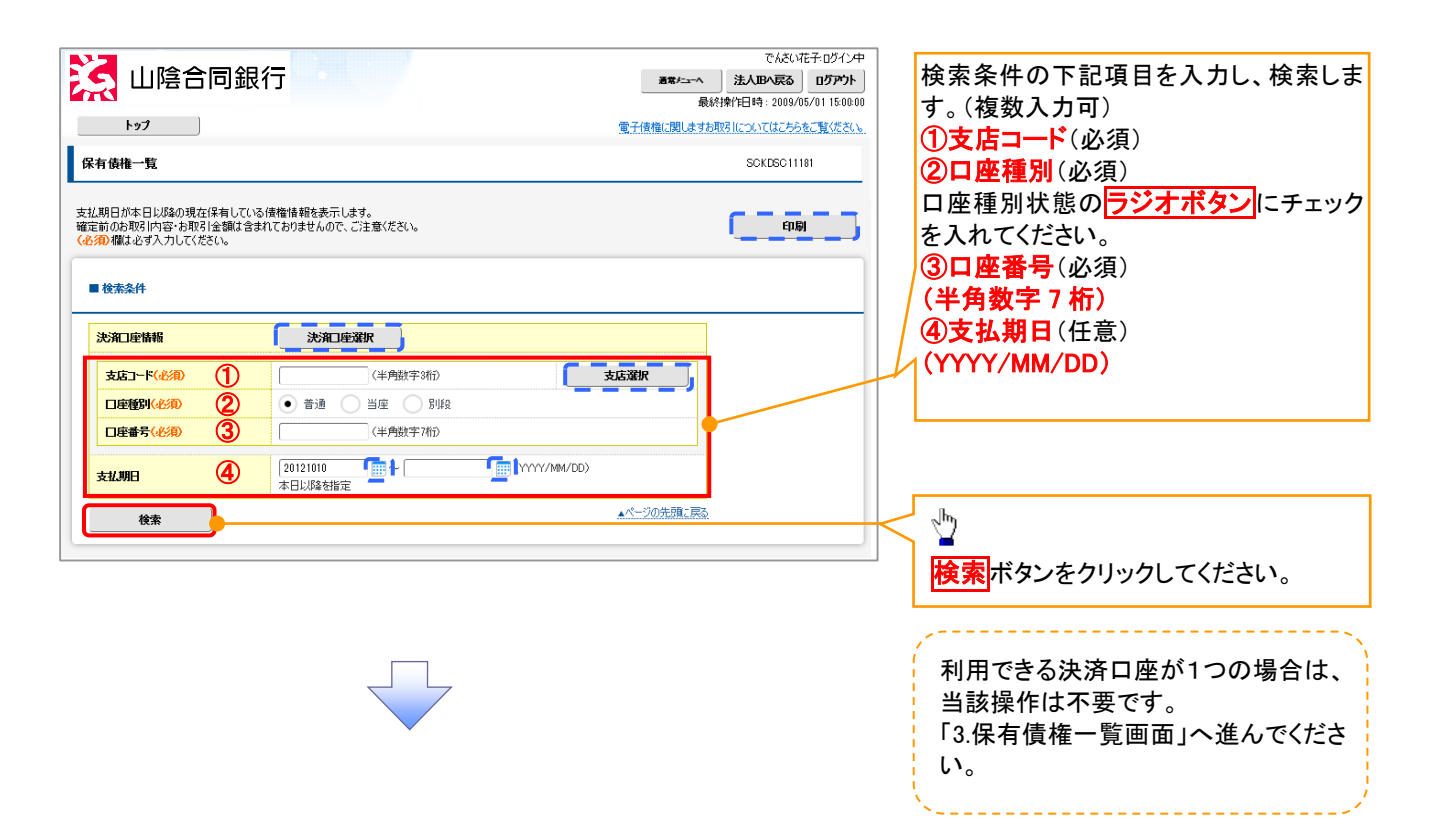

#### 3. 保有債権一覧画面

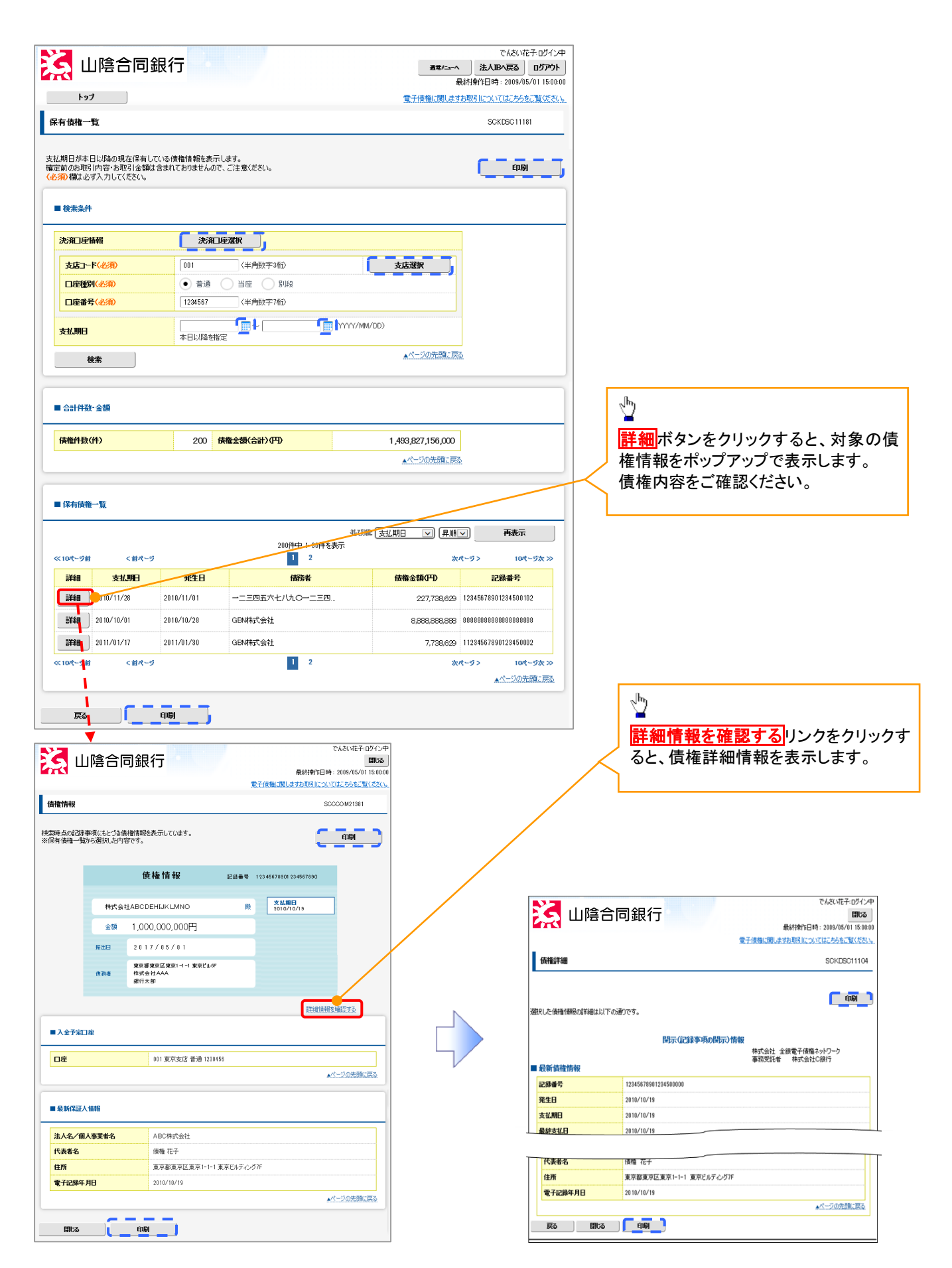

# サービス利用のヒント

# 用語集

か

|   | 用語            | 読み方                                   | 説明                                   |
|---|---------------|---------------------------------------|--------------------------------------|
| か | 開示            | カイシ                                   | 発行および保有している債権の記録事項・提供情報を照会すること。      |
|   |               | L* 11.1.                              | ユーザが取扱可能な業務を制限する権限のこと。業務権限は一定の業務ごと   |
|   | 美務権限          | キョワムケンケン                              | に付与することができる。                         |
|   | 決済口座          | ケッサイコウサ゛                              | 電子記録債権の決済に使用する口座のこと。                 |
|   |               | 1 11 % 1 %.                           | ユーザが取扱可能な口座を制限する権限のこと。マスターユーザは管理対象   |
|   | 口坐権限          | コワサ ケンケ ン                             | ユーザの取引可能な口座を複数設定することが可能である。          |
|   | 口座種別          | コウサ゛シュヘ゛ツ                             | 口座の種別のこと。「普通預金」、「当座預金」、「別段預金」を示す。    |
|   |               |                                       | 記録原簿に電子記録名義人として記録されている利用者のこと。電子記録債   |
| * | 佳坛之           | # ( )                                 | 権に記録されている金額を受け取る権利を有する。債権者が信託事業者の場   |
| , | 俱惟白           | リコリンジャ                                | 合は債権者が信託の受託者となる。なお、譲渡命令等の変更記録により非利   |
|   |               |                                       | 用者も債権者となりうる。                         |
|   | 債権情報(記録       | サイケンショウホウ(キロクショ                       | でんさいネットに記録済の最新の債権情報の内容のこと。           |
|   | 事項)           | <b>ウ</b> )                            |                                      |
|   |               |                                       | 記録原簿に債務者として記録されている利用者のこと。電子記録債権に記録さ  |
|   | 債務者           | サイムシャ                                 | れている金額を支払う義務を負う。利用者が債務者となるためには債務者利用  |
|   |               |                                       | の資格が必要である。                           |
|   |               |                                       | 発生記録に記録された、口座間送金決済により電子記録債権の支払を行う期   |
|   | 支払期日          | シハライキシッツ                              | 日のこと。ただし、支払期日が銀行非営業日の場合は翌銀行営業日に口座間   |
|   |               |                                       | 送金決済が行われる。                           |
|   |               |                                       | 電子記録債権に対して支払を行った利用者のこと。保証人が支払者となった場  |
|   | 支払者           | シハライシャ                                | 合は特別求償権が発生する。第三者が支払者となった場合は求償権が発生す   |
|   |               |                                       | る。                                   |
|   |               |                                       | 電子記録債権の譲受人となりうる利用者を制限すること。本サービスでは発生  |
|   |               | · · · · · · · · · · · · · · · · · · · | 記録を行う際に譲渡先を金融機関に制限し請求を行うことが可能である。な   |
|   | 謙波制限          | ショワトセイケ ン                             | お、特定の金融機関への譲渡制限は行えない。また、金融機関が譲渡を行う   |
|   |               |                                       | 場合は、譲渡先の制限は無い。                       |
|   | 譲渡日(電子記       | ジョウトヒ゛(テ゛ンシキロクネンカ゛                    |                                      |
|   | <b>録年月日</b> ) | ッĽ                                    | 記録原薄へ譲渡記録を記録した日のこと。                  |
|   | 承認者権限         | ショウニンシャケンケ゛ン                          | 担当者が請求したデータを、承認/差戻しする権限のこと。          |
|   |               |                                       | 請求者の立場のこと。債権者、債務者、電子記録保証人、支払者(債務者)、支 |
|   | 請求者区分(立       | セイキュウシャクフ゛ン(タチハ゛)                     | 払者(電子記録保証人)、支払者(第三者)、差押債権者(利用者)のいずれか |
|   | 場)            |                                       | を示す。                                 |
|   | ソート           | ソート                                   | 一覧表の項目を一定の規則に従って並べなおすこと。             |

35

|            | 用語            | 読み方                 | 説明                                  |
|------------|---------------|---------------------|-------------------------------------|
| <i>t</i> = | 担当者権限         | タントウシャケンケンン         | 業務における請求データを仮登録または修正/削除する権限のこと。     |
|            |               |                     | 債権が発生する日のこと。(記録原簿へ発生記録を記録した日)       |
|            |               |                     | 通常請求(当日)の債権発生請求(債権者請求)における発生日は相手方の承 |
|            |               |                     | 諾した日付が発生日となる。                       |
|            |               |                     | 予約請求の債権発生請求(債権者請求)における発生日は相手方の承諾する  |
| は          | 発生日           | ハッセイヒ゛              | タイミングによって以下のようになる。                  |
|            |               |                     | ・相手方の承諾が入力した未来日付より前の場合              |
|            |               |                     | 入力した未来日付が発生日となる。                    |
|            |               |                     | ・相手方の承諾が入力した未来日付より後の場合              |
|            |               |                     | 相手方の承諾した日付が発生日となる。                  |
|            | 振出日(電子記       | フリタ゛シヒ゛(テ゛ンシキロクネンカ゛ |                                     |
|            | <b>録年月日</b> ) | ッピ)                 | 記録原導へ先生記録を記録した日のこと。                 |
|            |               |                     | 記録原簿に保証人として記録されている利用者のこと。電子記録債権に記録さ |
|            | 保証人           | ホショウニン              | れている金額を保証する義務を負う。電子記録保証人。民法上の保証人は電  |
|            |               |                     | 子記録保証人には該当しない。                      |
| ち          | 泰亚山           | ユス゛リウケニン、           | 記録原簿に譲受人として記録される利用者のこと。譲渡記録が記録されること |
| 10         | <b>祛</b> 文入   | ショウシュニン             | により債権者としての権利を獲得する。                  |
|            | ⇒⇒:++ (       | ユス゛リワタシニン、          | 記録原簿に譲渡人として記録される利用者のこと。譲渡記録が記録されること |
|            | <b></b>       | ジョウトニン              | により債権者としての権利を失う。                    |

# よくある質問

#### Q1. 承認パスワードを規定回数以上入力相違し、ロックアウトした場合どうすればいいですか?

A. マスターユーザがロックアウトしたユーザのロックアウトの解除(承認パスワードの初期化)をしてください。

マスターユーザ自身がロックアウトになり、かつマスターユーザが 1 名の場合は、金融機関へロックアウトの 解除(承認パスワードの初期化)を依頼する必要があります。

#### Q2. 画面の入力項目に日付を入力するときは「/(スラッシュ)」も入力する必要がありますか?

A.「/(スラッシュ)」は日付入力後に自動で付与されるため、入力する必要はありません。 西暦 8 桁で日付を入力してください。

#### Q3. ログインした後に端末を長時間操作しなかった場合、ログイン状態は保持されますか?

A. 30 分間操作せずにいると、ログイン状態は強制的に破棄されてエラー画面を表示します。再度ご利用に なる場合はログインしなおしてください。

#### Q4. ログイン時に承認パスワードの有効期限が切れていた場合、どうすればいいですか?

A表示された承認パスワード変更画面にて、承認パスワードを変更するか、有効期限を延長してください。

#### Q5. ポップアップ画面を開いた際に、注意することはありますか?

A ポップアップ画面を閉じてから、親画面で取引を進めてください。ポップアップ画面を開いたまま親画面で取 引を進めると、ポップアップ画面を操作した際にエラーとなる場合があります。 A 画面上部の通常メニューヘボタンをクリックしてください。

以下、切り替えイメージです。

| <u>%</u>   | 山降           | 含同銀               | 行                    |               |                 | 通常上へ        | でんさい花子:ログイン<br>法人IBへ戻る<br>が日時: 2009/05/01 15:000 |
|------------|--------------|-------------------|----------------------|---------------|-----------------|-------------|--------------------------------------------------|
| トップ(       | トップ          | と業向け)             |                      |               |                 | 子債権に関しますお取引 | Blicoいてはこちらをご覧ください<br>SOCTO P11180               |
| ■ ₹/       | んさい銀         | 行からのお知ら           | ħ                    |               |                 |             |                                                  |
| 平成         | 21年5月        | 1228JD, UIII      | ーアル、たしき              | ŧす.           |                 | 1           |                                                  |
| ■ <b>ご</b> | 約内(通<br>権の受用 | 使い情報)<br>取に関するご案内 | 5) - 10 <b>1</b> 4 ( | 重要なご案内が2件含まれて | います。)           |             |                                                  |
| 詳          | 細            | ご案内日時             | <u></u> ቃኅኑル         | 債務者/譲渡人       | 振出日/譲渡日<br>支払期日 | 債権金額(円)     | 通知管理番号<br>記録番号                                   |
| ■保         | 有債権          | の確認               |                      |               |                 |             |                                                  |
| 係          | 兩債権          | <b>一覧</b> 自身      | の保有するは               | 責権情報を確認します。   |                 |             |                                                  |
|            |              |                   |                      |               |                 |             |                                                  |

| 山陰合同銀行     山陰合同銀行                                                                                                    | 簡約                         | ▶<br>■<br>■ 新生<br>本<br>本<br>上<br>法 | でんさい花子:ログイン中<br>人IBへ戻る<br>2009/05/01 15:00:0 |
|----------------------------------------------------------------------------------------------------|----------------------------|------------------------------------|----------------------------------------------|
| トップ 価権情報照会 価権発生請求 価権 話請求                                                                                                    | 電子債権に関しま                   | すお取引につい<br>その他請求                   | てはこちらをご覧ください。<br>管理業務                        |
| ኑታ <b>ን</b>                                                                                                    |                            |                                    | SCCTOP11100                                  |
| ■ ログインアナカント 情報<br>株式会社大空商事<br>て小さい花子 様<br>hanako@eccona.co.jp                                                                                                    |                            | <b>前回ご利</b> 用<br>2009/04           | <b>日時</b><br>/30 13:15:02                    |
| でんさい銀行からのお知らせ<br>システム更改について                                                                                                    |                            |                                    |                                              |
| 平成21年5月22日より、リニューアル、吃します。                                                                                                    |                            |                                    |                                              |
| 未完了取引<br>現在の未完了取引は合計18件です。     □ 承諾份證證時与取引性数 - 9件(期限間近 - 1件)<br>直近14日間の準据仮證錄特も取割即功, 無功※ - 2件(未完了に含まず)<br>□ 差配見取引件数 - 8件(期限間近 - 1件,期限均, - 0件)<br>□ 承認得も取引件数 - 7件(期限間近 - 3件,期限均, - 1件) | 承諾待ち一覧<br>差戻し中一覧<br>承認待ち一覧 |                                    |                                              |
| ※直近14日間で、みなし否認等により、期限切れもしくは無効になった承諾仮登録待ちの件<br>なお、期限切れ・無効となった承諾仮登録待ちは、承諾待ち一覧より自動で削除されます。                                                                                              | +数です。<br>-<br>。            |                                    |                                              |
| ■ 承認未承認状況一覧<br>申請(仮登録)済みのお取引の、処理状況を確認できます。                                                                                                    | 承認未承認状況一                   | 覽                                  |                                              |

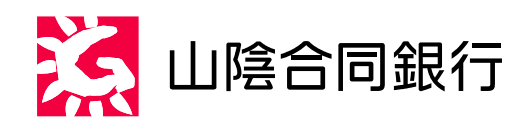

# でんさいサービスヘルプデスク ① 0120-524-900 受付時間:月曜~金曜(銀行休業日除く) 9:00 ~ 17:00